# 5-08. Izrada prezentacije-2.deo Power Point 2010

Predmetni nastavnik

Dragiša Bojanić

# TEKSTUALNI DEO PREZENTACIJE

Prilikom izrade prezentacija trebalo bi se pridržavati određenih pravila:

- Primarni objekti u prezentacije treba da budu vizualni sadržaji (slike, grafikoni, tabele...) zbog lakšeg razumevanja teme.
- Preporučuje se upotreba teksta ispisanog u Sans Serif fontovima (Verdana, Arial...) sa veličinom slovau rasponu od 24-32pt.
- Treba izbegavati velike blokove teksta. Zato tekst treba postaviti u vidu najvažnijih stavki u vidu numeričkih listi ili listi za nabrajanje.
- Pridržavati se pravila 6-6-6: do 6 reči u redu, do 6 redova teksta (stavki) po slajdu, ne više od 6 uzastopnih slajdova sa tekstom.

# UNOS TEKSTUALNIH SADRŽAJA

- Da bi uneli tekst na odabrani slajd potrebno je označiti slajd, a zatim na desnoj strani ekrana:
- kliknuti unutar već prisutnih nosača za upis (npr. Click to add title) lii
- ubaciti komponentu TexBox koja se nalazi u delu Tekst kartice Insert

i uneti željeni tekst.

Same tekstualne sadržaje je moguće kopirati, premeštati i brisati na već poznate načine. Takođe, u gornjem desnom uglu u okviru *Quick Access Toolbar*-a smeštene su komande **Undo** za vraćanje koraka unazad i **Redo**(poništavanja funkcije *Undo*).

# **OBLIKOVANJE SADRŽAJA**

 Tekstualni adržaji se mogu oblikovati na sličan način kao u Word-u. Alati koji se pri tome koriste su već poznati.

| P         | 7 - 0 -      |          |       |          | Pr     | resentati | on1 - M | licrosoft  |
|-----------|--------------|----------|-------|----------|--------|-----------|---------|------------|
| File      | Home         | Insert D | esign | Trans    | itions | Anir      | mations | Slid       |
|           | x 💥          | Layout - | Arial | (Headin  | gs) 👻  | 48 -      | A A     | AB         |
| Paste     | New<br>Slide | Reset    | ъ     | <u>ı</u> | S a    | be AV     | Aa •    | <u>A</u> - |
| Clipboard | l la         | Slides   |       |          | Fo     | nt        |         | 154        |

Više mogućnosti oblikovanja je dato u dijalog prozoru **Font** koji se otvara klikom na strelicu u donjem desnom uglu **Font** dela kartice **Home**.

| Font                                                                                                    | ? ×                                                                                 |
|----------------------------------------------------------------------------------------------------|-------------------------------------------------------------------------------------|
| Font Character Spacing                                                                                     |                                                                                     |
| Latin text <u>f</u> ont:<br>+Body<br>All text<br>Font <u>c</u> olor <u></u> <u>U</u> nderline style (      | Font style: Size:<br>Regular ▼ 32 ♀<br>none) ▼ Underline color                      |
| Effects          Strikethrough         Double Strikethrough         Superscript         Offset:         0% | <ul> <li>Small Caps</li> <li>All Caps</li> <li>Egualize Character Height</li> </ul> |
|                                                                                                    | OK Cancel                                                                           |

 Podešavanje paragrafa, kao što je postavljanje poravnanja, proreda ili uvlačenje teksta, promena orijentacije teksta i ispis teksta u više kolona, je takođe identično podešavanju paragrafa u Word-u. Alati se nalaze u Paragraph delu kartice Home.

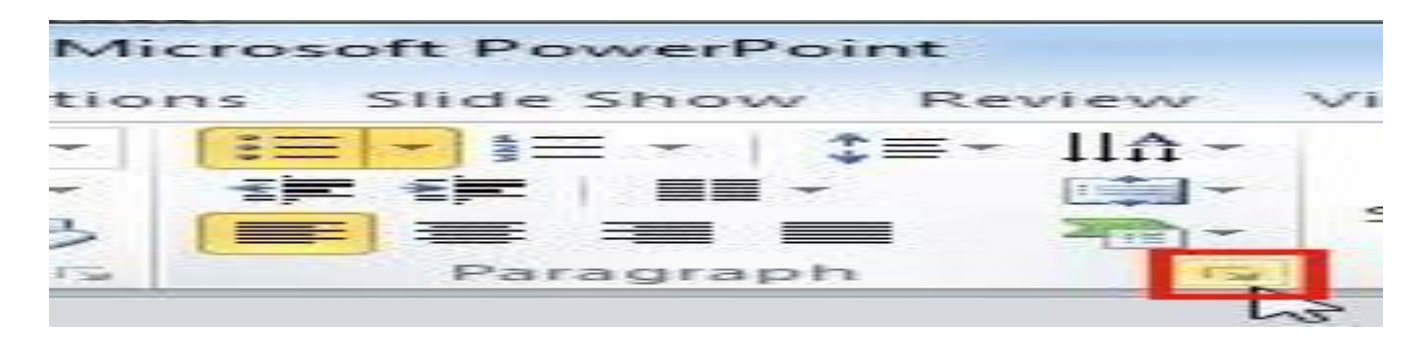

Više opcija u podešavanju paragrafa su dati u dijalog prozoru **Paragraph**koji se otvara kliom na strelicu u donjem desnom uglu.

| Paragraph                                                                                                    | x    |
|----------------------------------------------------------------------------------------------------|------|
| Indents and Spacing                                                                                                    |      |
| General<br>Alignment: Centered 💌                                                                                                    |      |
| Indentation<br>Befo <u>r</u> e text: 0 <sup>-</sup>                                                                                     | A.V  |
| Spacing         Before:       0 pt       ↓         Line Spacing:       Multiple ▼       At       0.9         After:       24 pt       ↓ | ]    |
| <u>I</u> abs OK Car                                                                                                    | ıcel |

### Format Painter

Za kopiranje oblikovanja nekog teksta, koristi se alat *Format Painter*. Njegova ikona se nalazi u delu *Clipboard* kartice *Home*. Potrebno je označiti tekst čije se oblikovanje želi kopirati odabrati pomenuti alat i označiti tekst na koji se prenosi oblikovanje.

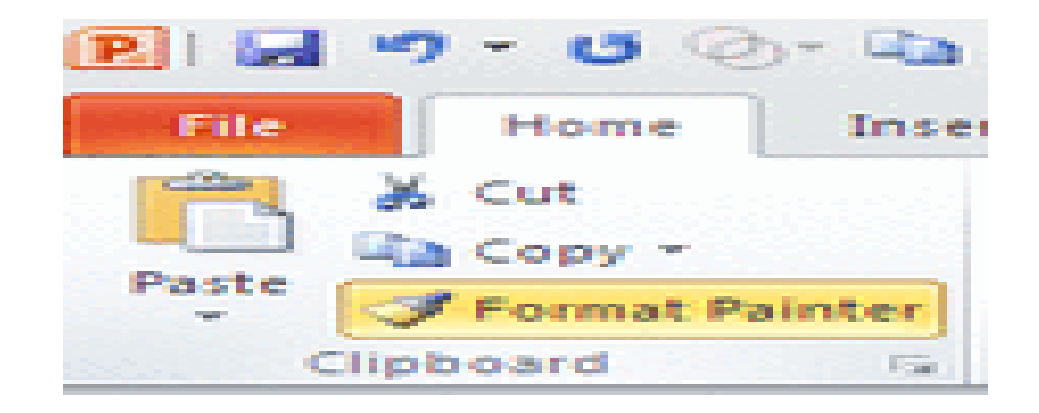

#### WordArt

Pored klasičnog teksta u prezentaciju možete postaviti dekorativni tekst (**WordArt**) koji se uglavnom koristi za naslove. Dekorativni tekst se ubacuje klikom na ikonicu WordArt na Insert kartici, i odabirom željene forme slova.

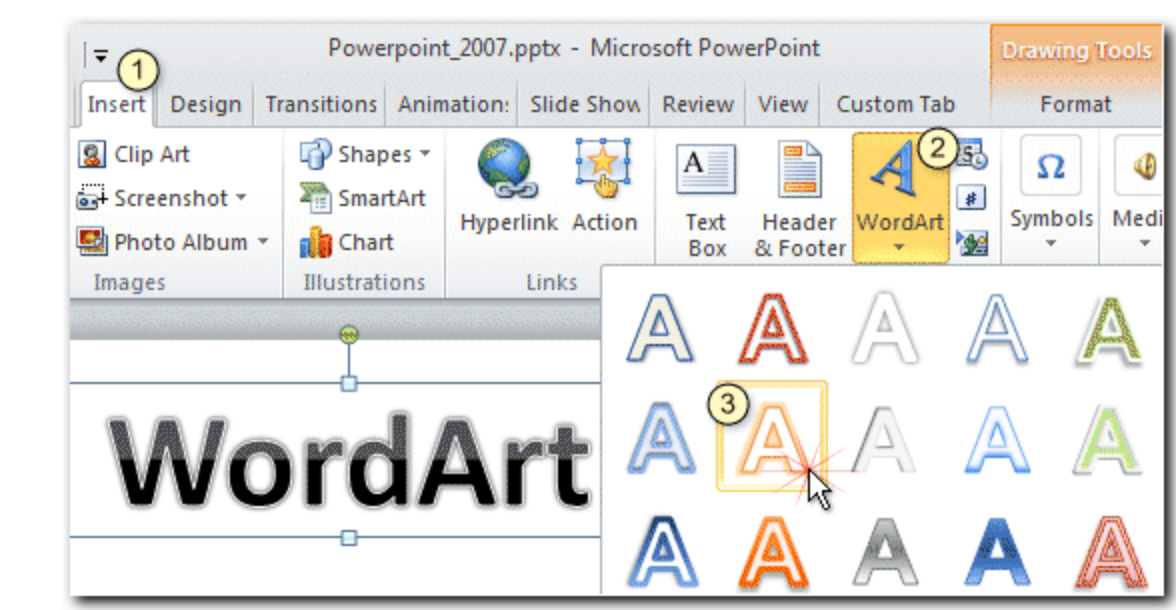

 Po neposrednom ubacivanju dekorativnog teksta otvara se nova Drawing Tools - Format kartica koja sadrži alate potrebne za podešavanje kako dekorativnog teksta, tako i tekstualnih okvira i automatskih oblika o kojima će biti reči u jedoj od sledećih lekcija.

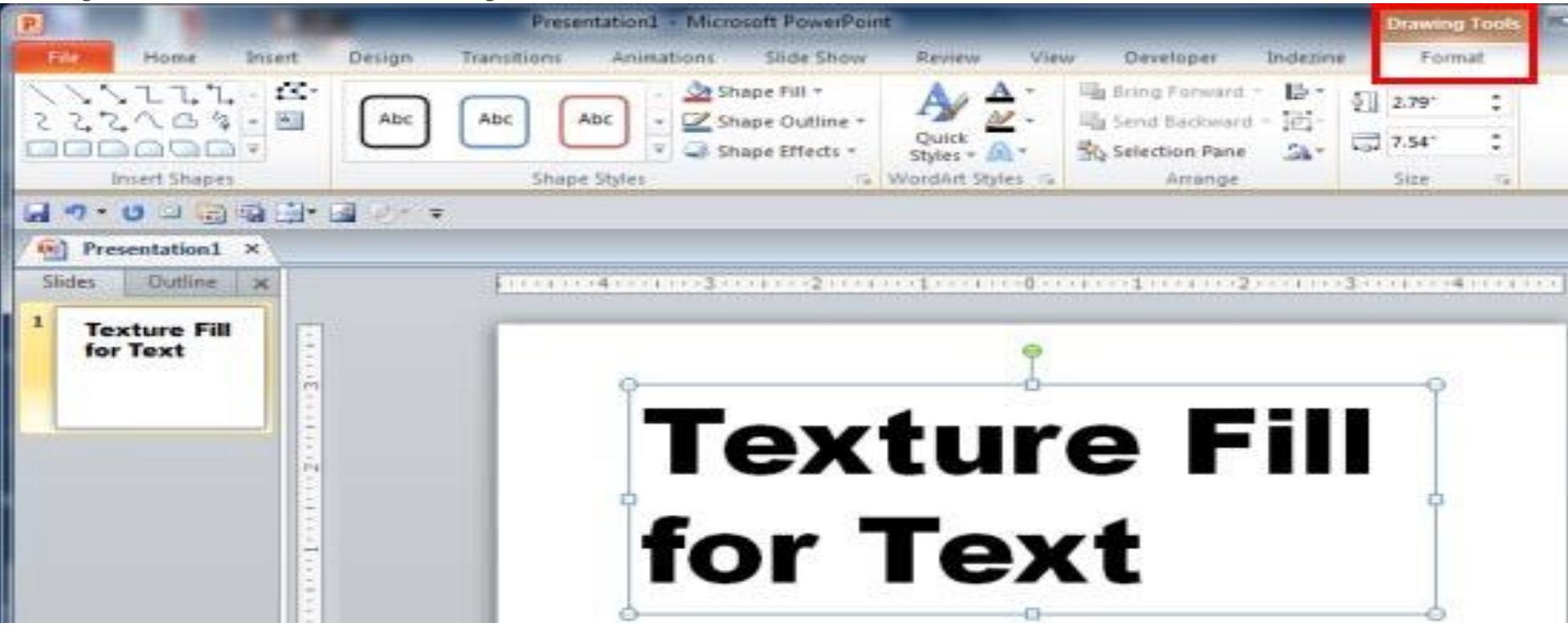

Ova kartica se pojavljuje i pri kucanju ili označavanju klasičnog teksta, otuda i već otkucani tekst možete prebaciti u željeni dekorativni tekst izborom željenog stila slova u **WordArt Styles** delu na **Format** kartici.

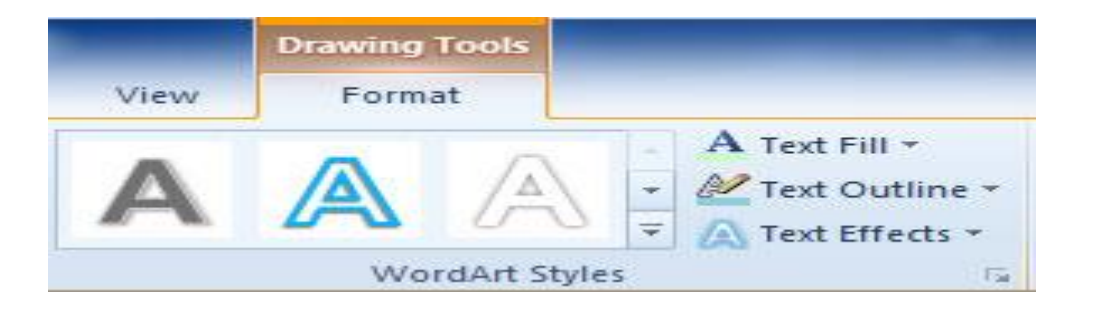

### RAD SA LISTAMA

Liste se koriste prilikom kreiranja raznih popisa i nabrajanja u prezentaciji. Oznake kojima se pritom služi su: brojevi, slova, razne grafičke oznake ili slike.

Postupak izrade liste je identičan izradi liste u Word dokumentu, korišćenjem alata **Bulles** i **Numbering** koji se nalaze na **Paragraph** delu **Home** kartice.

Podešavanja grafičkih i numeričkih oznaka se vrši u dijalog prozoru**Bullets and Numbering** koji se otvara izborom istoimene stavke u meniju gore pomenutih alata. Moguće je: promeniti grafičku oznaku, podesiti njenu veličinu (**Size**), promeniti joj boju (**Color**) ili za grafičku oznaku postaviti sliku (**Picture**).

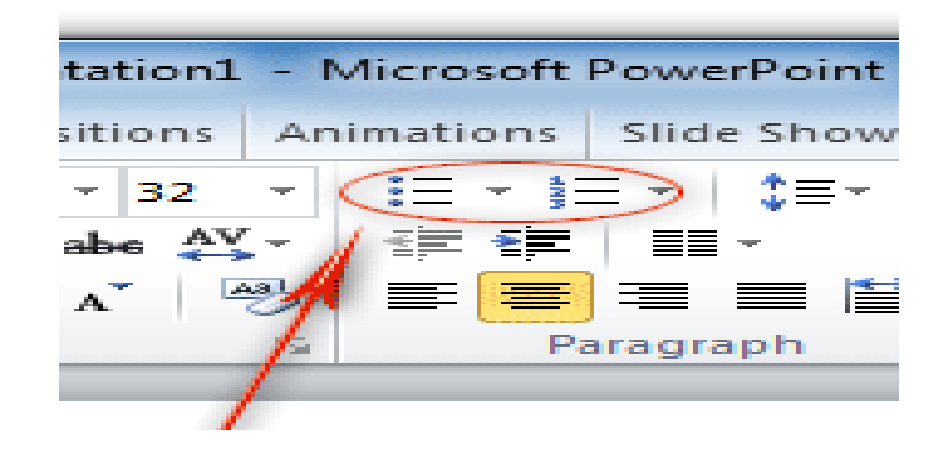

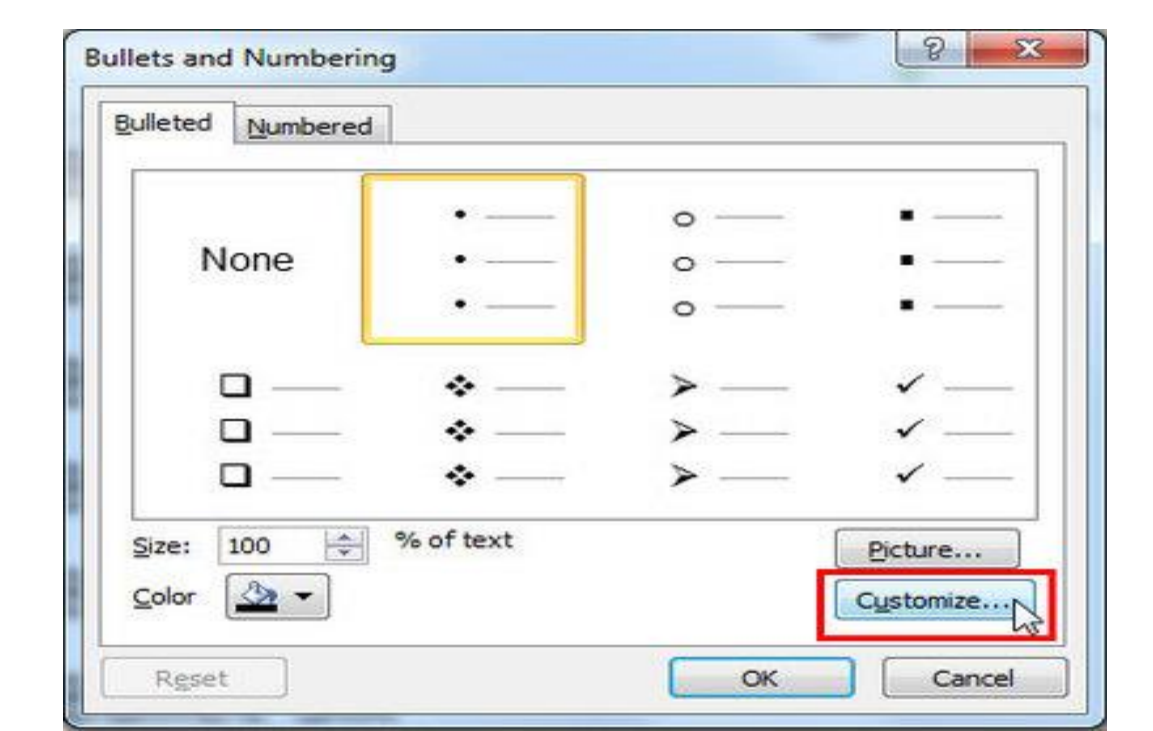

 Kod numeričkih oznaka umesto odabira slike moguće je odabrati kojom numeričkom vrednošću započinjete listu (Start at).

|             | 4. —      | 4) —— | IV. — |
|-------------|-----------|-------|-------|
| None        | 5. —      | 5) —— | V. —  |
|             | 6. —      | 6) —— | VI. — |
| D. —        | d) —      | d. —— | iv. — |
| E. —        | e) —      | e. —  | v. —  |
| F. —        | f) ——     | f. —  | vi. — |
| Size: 100 🚔 | % of text | Start | at: 4 |

### NETEKSTUALNI DEO PREZENTACIJE

- Pored teksta, u računarske prezentacije moguće je uključiti i razni objekte:okvir za tekst sa tekstom u njemu,
- crtež,
- sliku,
- tabelu,
- grafikon,
- zvučni ili video zapis.

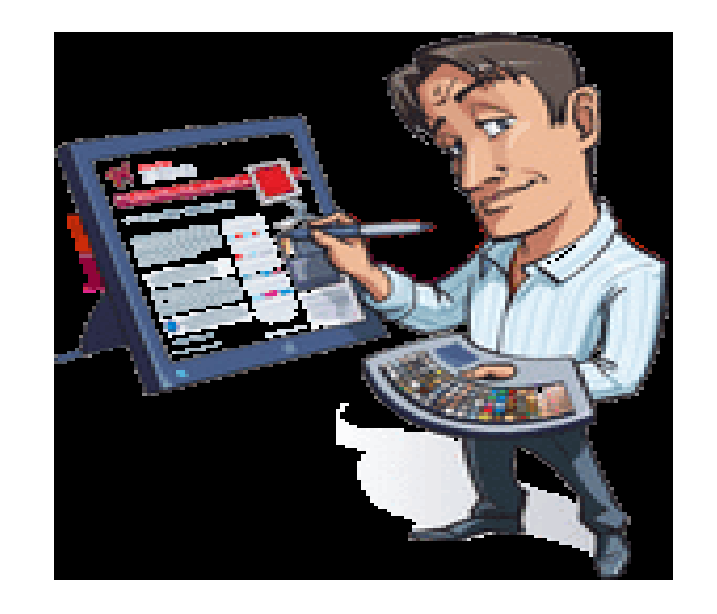

 Objekat se u prezentaciju umeće na jedan od sledećih načina: Preko Clipboard-a korišćenjem dobro poznatih komandi:

Copy, Cut, Paste.

Ako se nalazite u slajdu kojem ste zadali da u izgledu ima nekakav sadržaj (npr. *Title* and Content), na slajdu će biti vidljive ikone za umetanje objekata.
Klikom na njih, u slajd možete umetnuti tablicu (*Table*), grafikon (*Chart*), SmartArt grafiku (*SmartArt Graphic*), sliku (*Picture*), ClipArt crtež (*Clip Art*), video zapis (*Media Clip*).

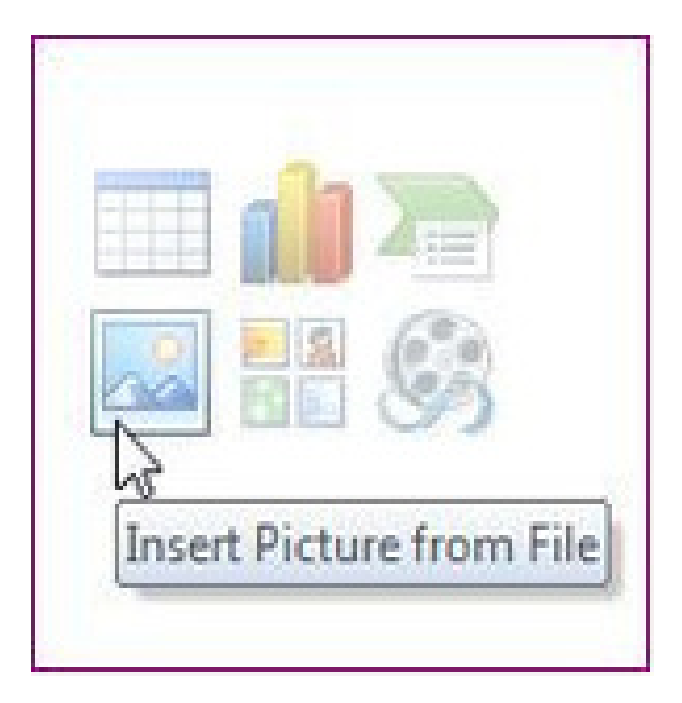

• Objekte možete umetnuti i preko kartice *Insert* tako što odaberete željeni alat: *Table, Picture, ClipArt, Photo Album, Shapes, SmartArt, Chart*.

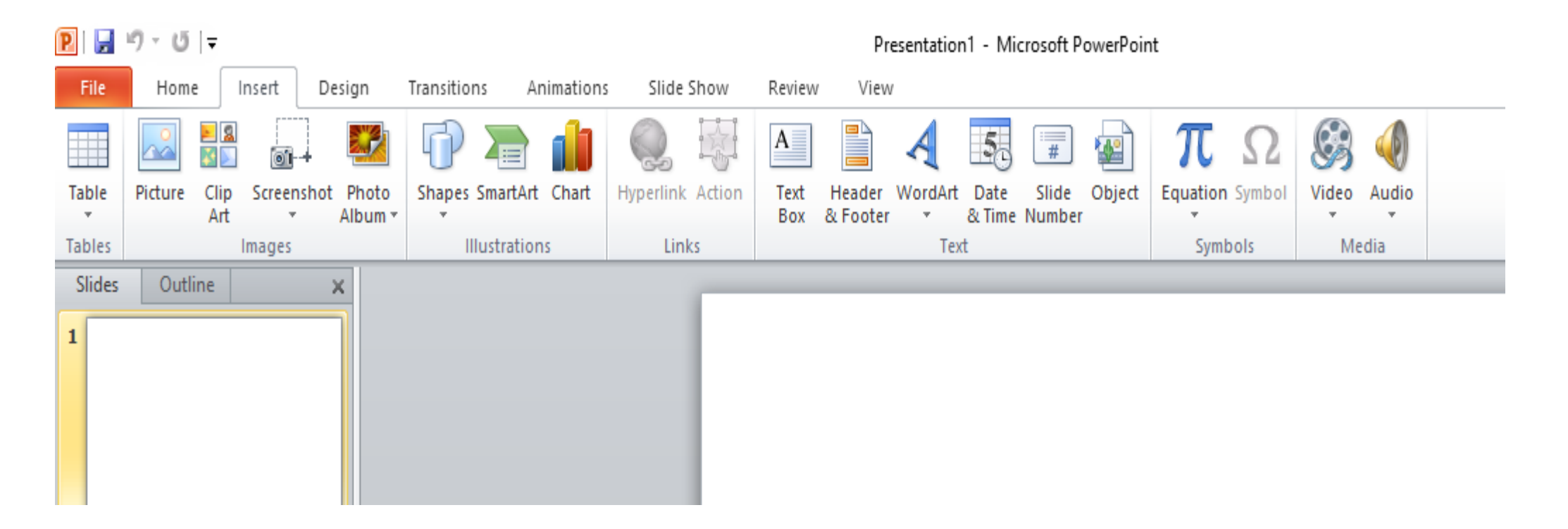

Objekat **označavate** tako što kliknete na njega. **Brišete** ga pritiskom na taster **Delete** na tastaturi.

 Umetanje slika, *ClipArt* crteža, oblika i tabela je potpuno identično umetanju istih objekata u *Word* dokument. Otuda je korišćenje ovih alata već opisano u V\_i VI razredu (oblast *Obrada teksta*), pa neće biti objašnjavano ovom prilikom.

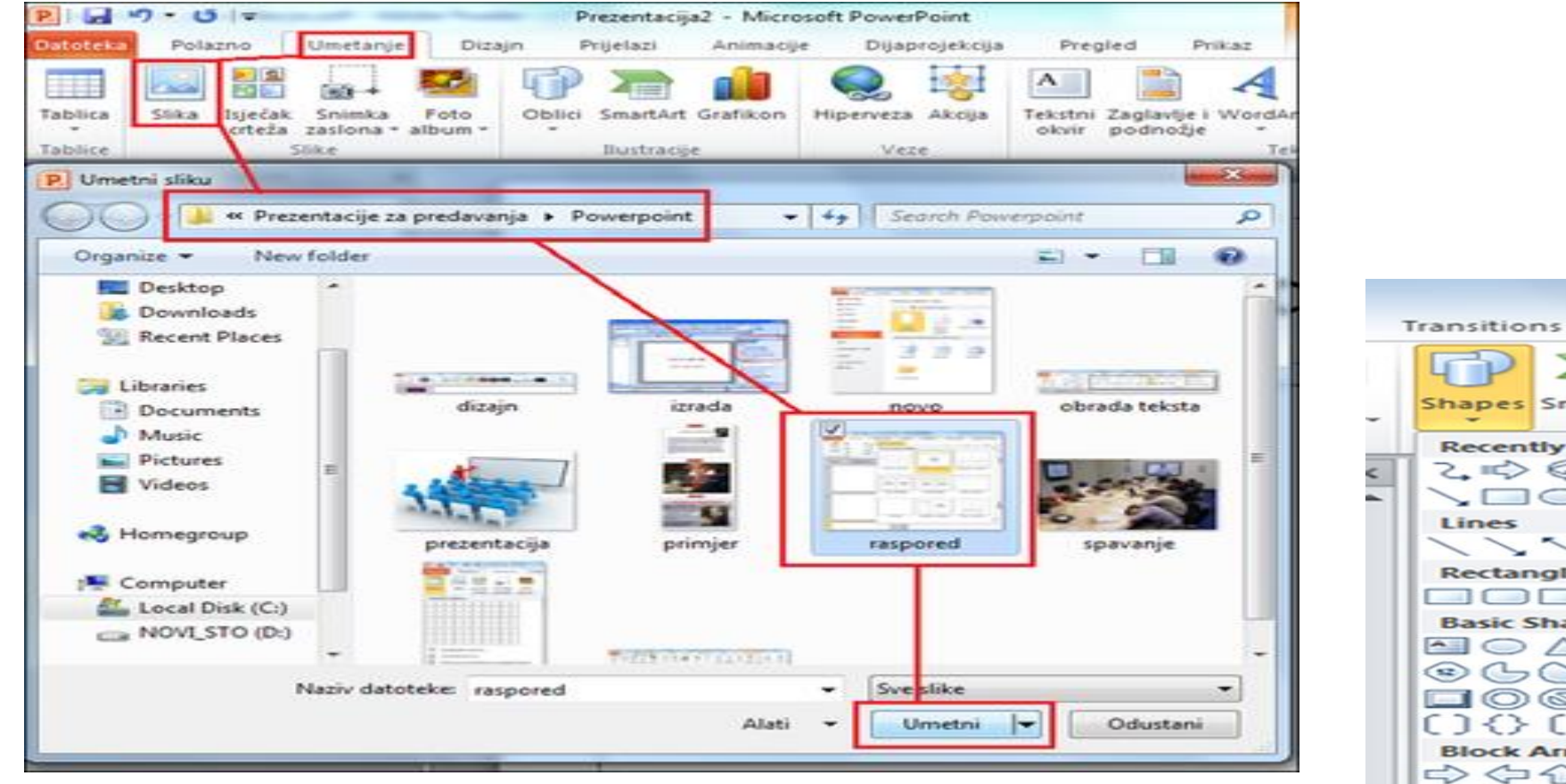

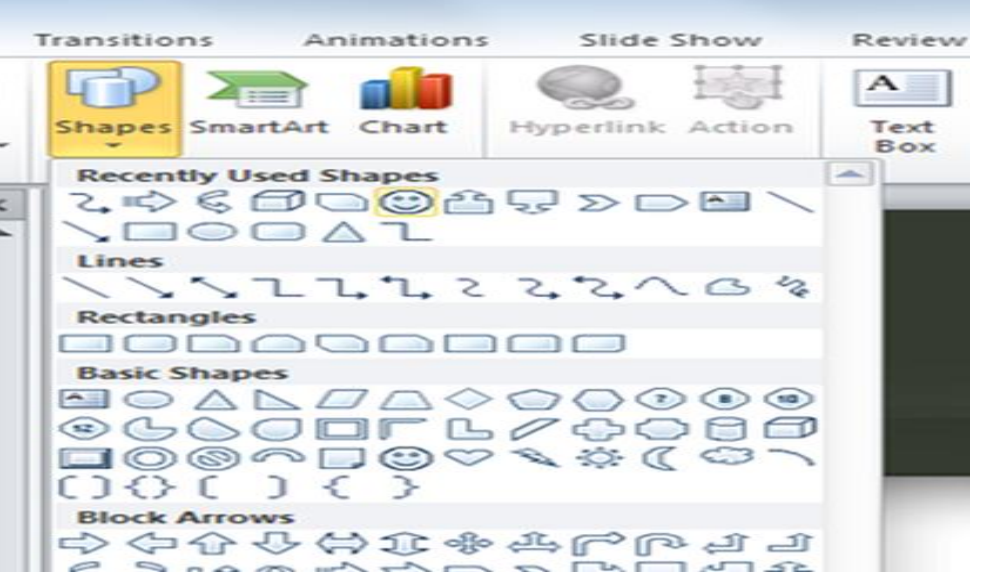

## UMETANJE SmartArt GRAFIKE

Klikom na **SmartArt** ikonicu na kartici *Insert* otvara se dijaloški okvir *Choose a SmartArt Graphic* i izabrati neki od mnogobrojnih ponuđenih dijagrama u skladu sa onim šta želite njime predstaviti. Zatim se unose tekst i slike na mesta za to označena.

Za podešavanje **SmartArt** grafikona koristimo **SmartAlt Tools** alatke koje su grupisane u dve kartice: **Design** i **Format**.

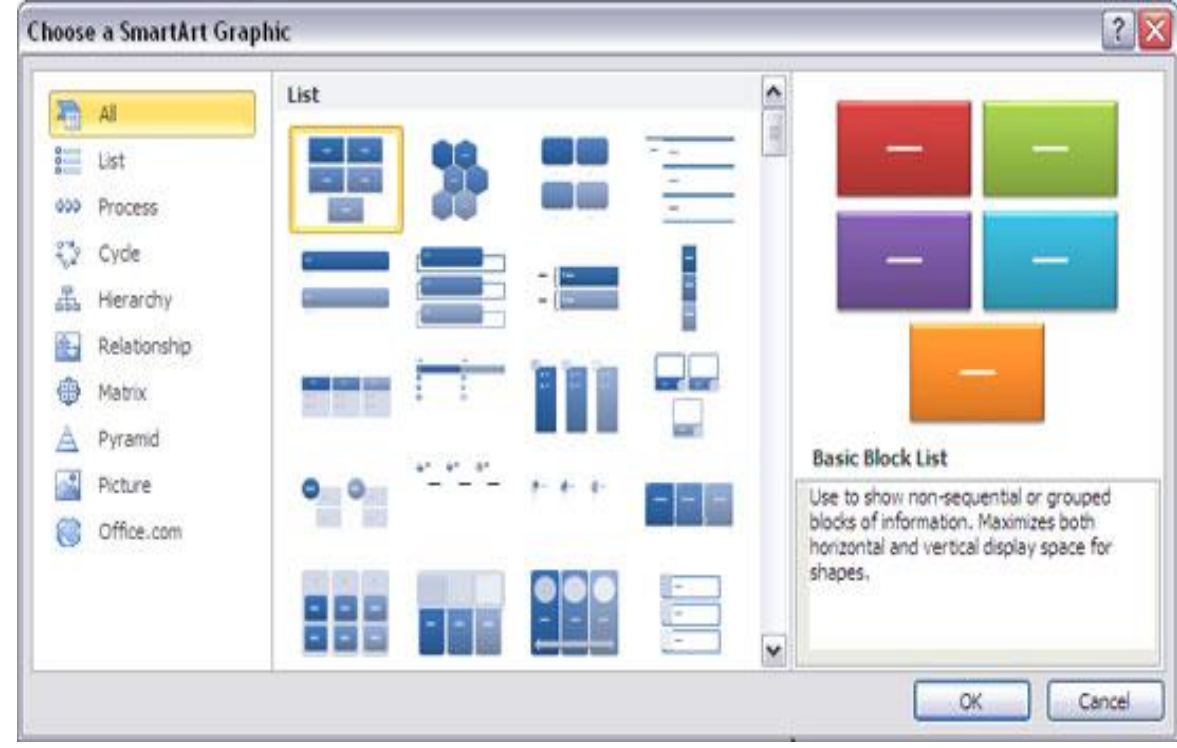

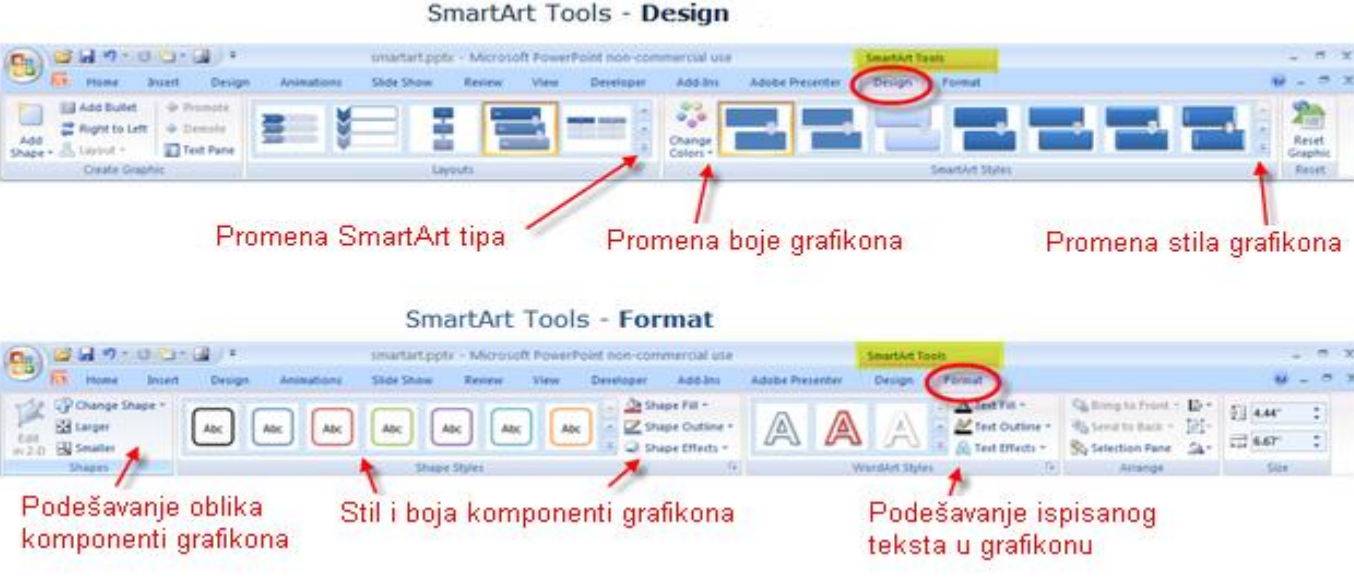

## PODEŠAVANJE VELIČINE, ROTIRANJE I PORAVNANJE

Podešavanje položaja objekta i promena njegove veličine radi se na uobičajen način povlačenjem objekta (**podešavanje položaja**), odnosno povlačenjem njenih tačaka kojima je označena (**promena veličine**).

**Rotiranje** označenog objekta se vrši klikom na zeleni kružić i povlačenjem miša u željenom smeru uz pritisnut levi taster.

Drugi način je klikom na ikonicu **Rotate** na **Format** kartici i odabirom jedne od ponuđenih opcija.

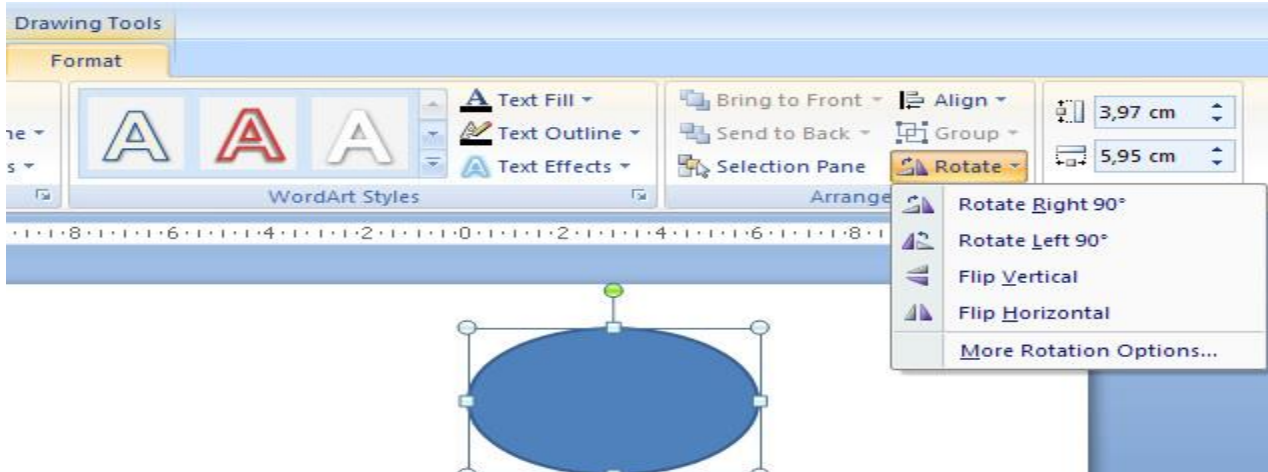

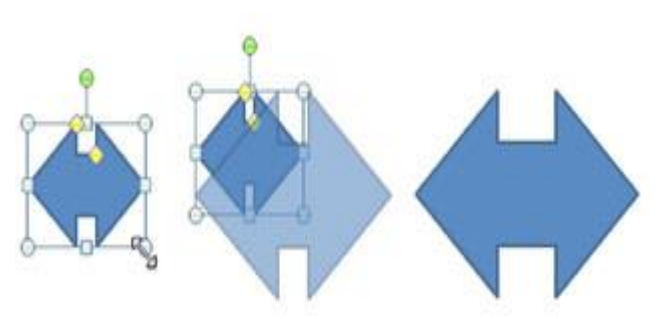

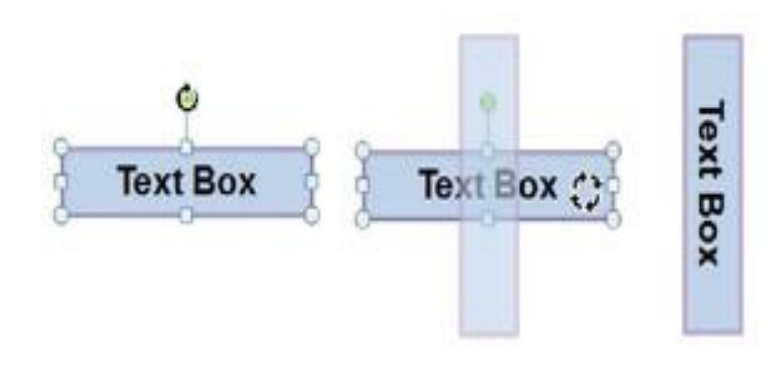

 Poravnanje više objekata se vrši tako što se prvo označe svi željeni objekti, a zatim klikne na ikonicu Align na Format kartici i odabere jedno od ponuđenih poravnanja.

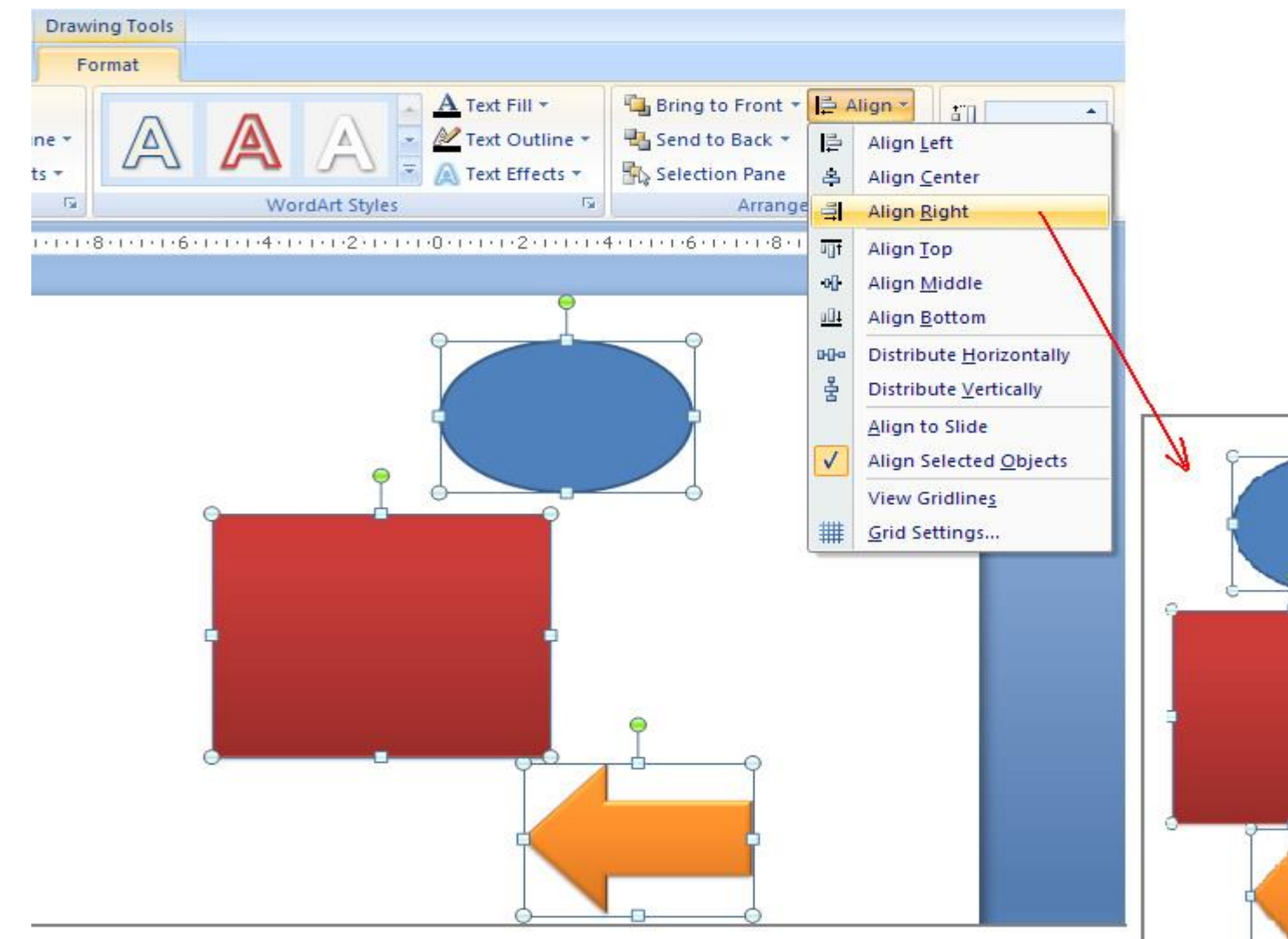

## • MENJANJE ISPUNE, IVICA I DODAVANJE EFEKATA

Oblike uređujemo u odjeljku *Drawing Tools* na kartici *Format* u grupi **Shape Styles**.

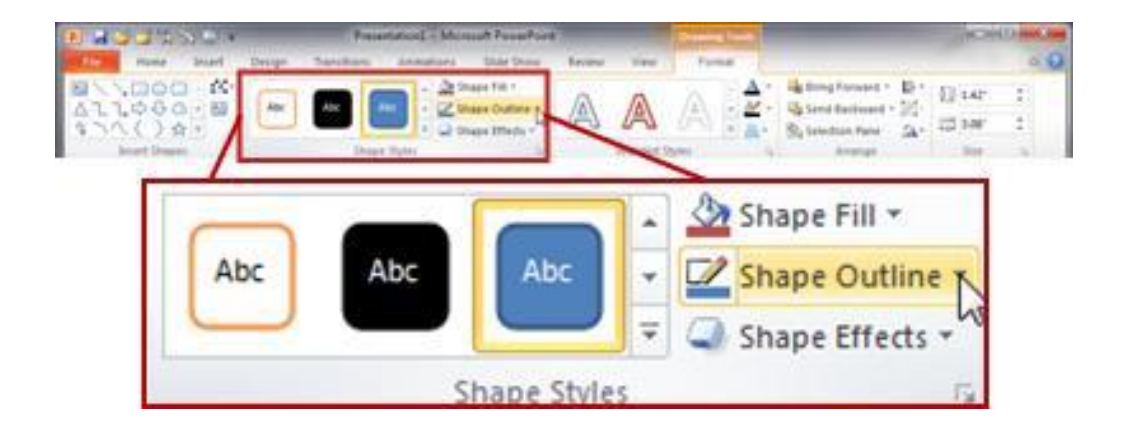

•Alatom **Shape fIII** menjate boju ispune oblika. Klikom otvarate padajući meni sa sledećim opcijama: **No fiII** – oblik se prikazuje bez ispune

 More Fill Colors – na kartici Standard birate neku od ponuđenih boja ili kreirate svoju u kartici Custom i određujete providnost oblika (Transparency)

*Picture* – kao pozadinu oblika postavljate odabranu sliku *Gradient* – za pozadinu oblika postavljate prelaz između dve ili više boja

•*Texture* – oblik ispunjavate jednom od ponuđenih tekstura.

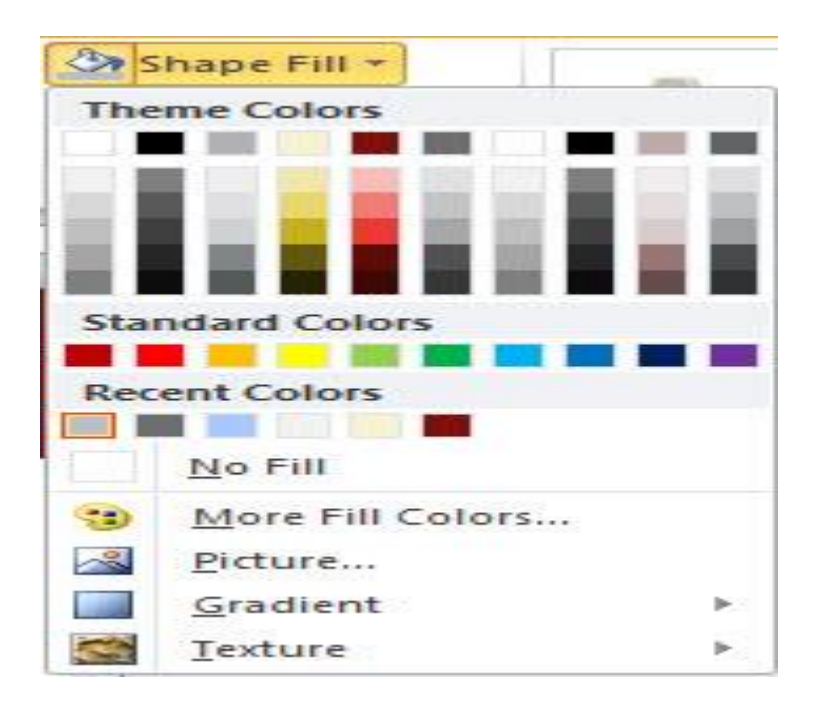

- Alatom Shape Outline menjate izgled ivica oblika. Klikom otvarate padajući meni sa sledećim opcijama: No Outline - oblik se prikazuje bez ivičnih linija
- More Outline Colors na kartici Standard birate neku od ponuđenih boja ili kreirate svoju u kartici Custom i određujete providnost oblika (Transparency)
- Weight birate debljinu linije
- Dashes birate vrstu linije (puna, isprekidana...)
- Arrow birate izgled strelica na jednom ili oba kraja linije.

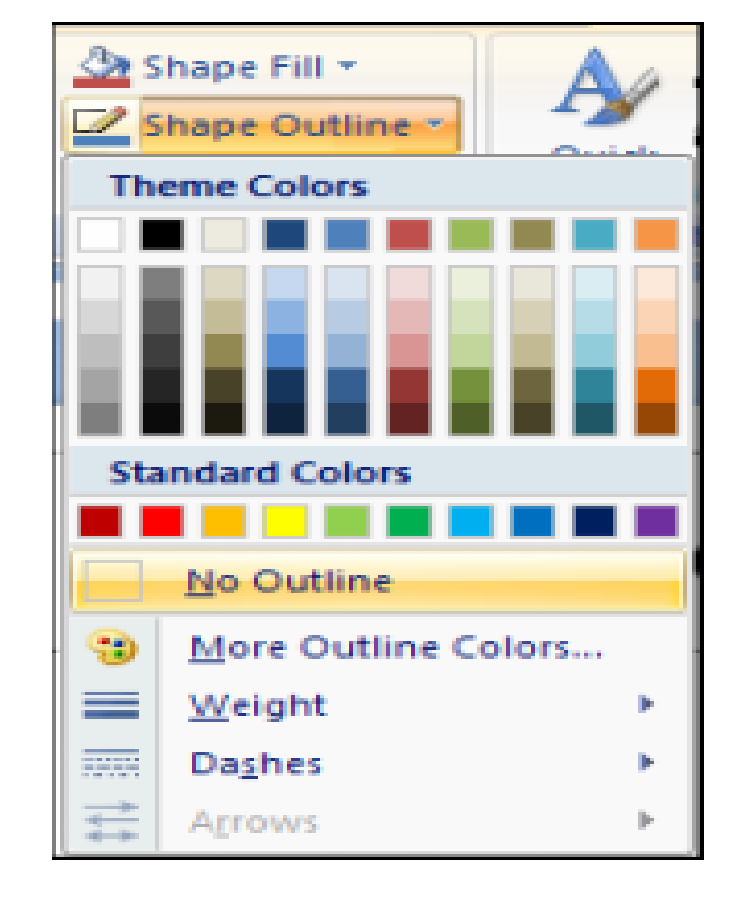

- Alatom Shape Effects oblicima se dodaju razni efekti: Preset dabir jednog od ponuđenih skupa efekata
- Shadow postavljanje senke
- Reflection postavljanje odraza
- Glow postavljanje sjaja
- Soft Edges postavljanje mekanih ivica
- Bevel postavljanje kosina
- 3-D Rotation 3-D rotiranje objekta.

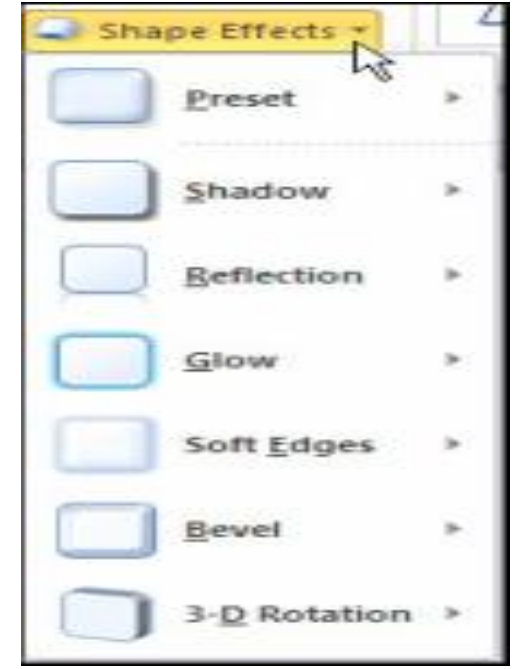

## • GRUPISANJE I RAZMEŠTANJE OBJEKATA

Da biste olakšali posao i istovremeno obavili premeštanje, promenu veličine ili rotaciju svih oblika – možete ih grupisati. Pre grupisanja, potrebno je označiti sve oblike i:kliknuti na ikonicu Group na Format kartici ili
iz pomoćnog menija izabrati stavku Group

Za razgrupisavanje objekta koristi se komanda **Ungroup**. Da bi **premestili** jedan objekat ispred ili iza jednog ili više objekata, potrebno je označiti taj oblik i primeniti jednu od sledećih komandi smeštenih na Format kartici:

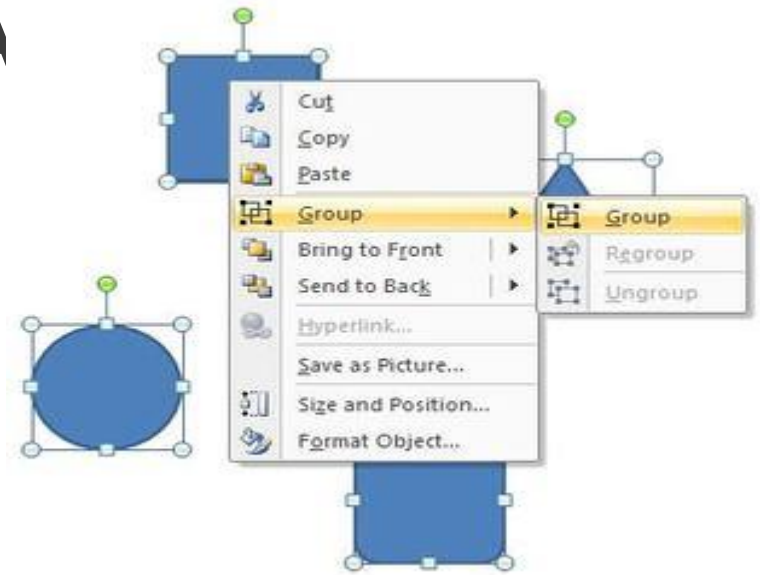

•Bring Forward (premesti objekat za jedan nivo napred)

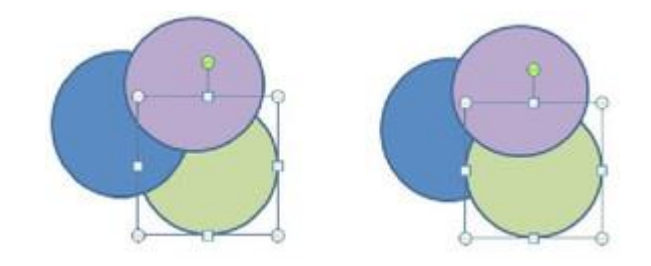

- •Send to Back (premesti objekat iza svih ostalih objekata)

•Send Backward (premesti objekat za jedan nivo unazad)

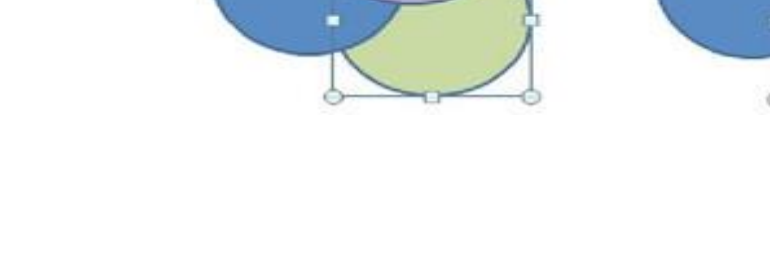

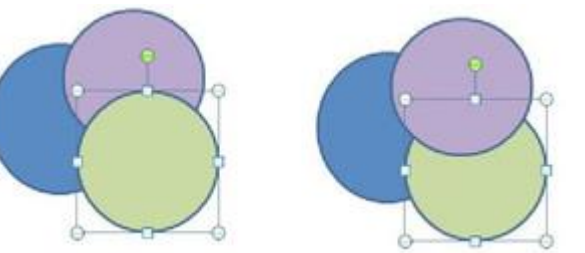

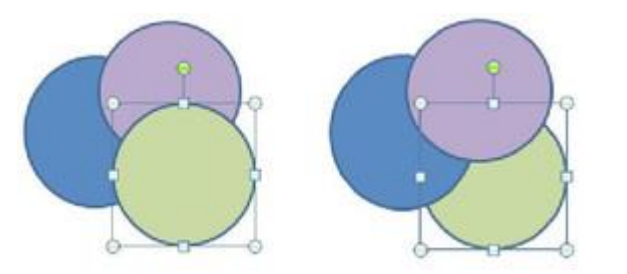

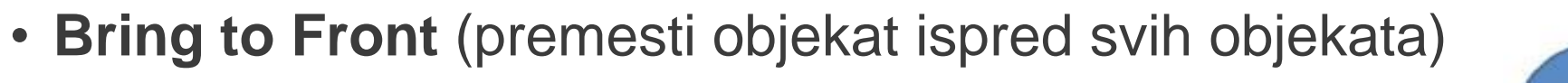

## UMETANJE AUDIO I VIDEO ZAPISA

Za uključivanje zvučnog ili video zapisa na slajd treba izabrati ikonicu **Audio**, odnosno **Video** sa **Insert** kartice.

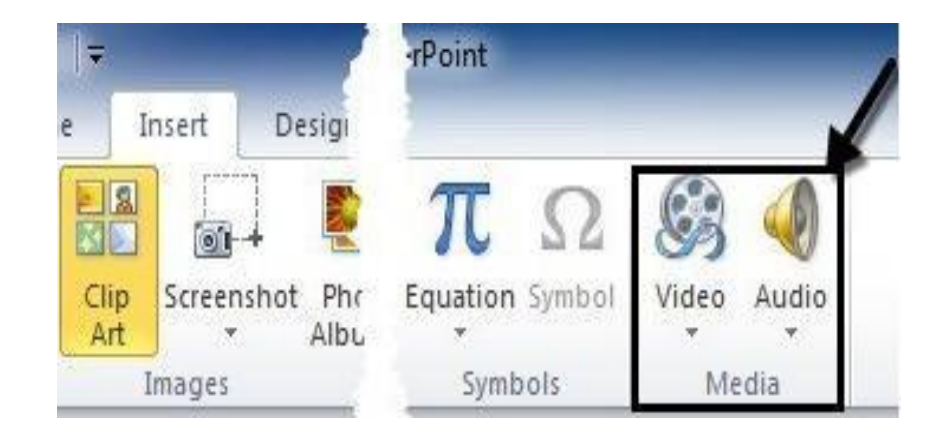

Klikom na ikonicu Audio otvara se padajući meni sa tri opcije: Audio from File... - umetanje datoteke sa zvukom
Clip Art Audio... - umetanje zvuka iz Clip Art kolekcije
Record Audio... - snimanje audio zapisa preko mikrofona (naracije).

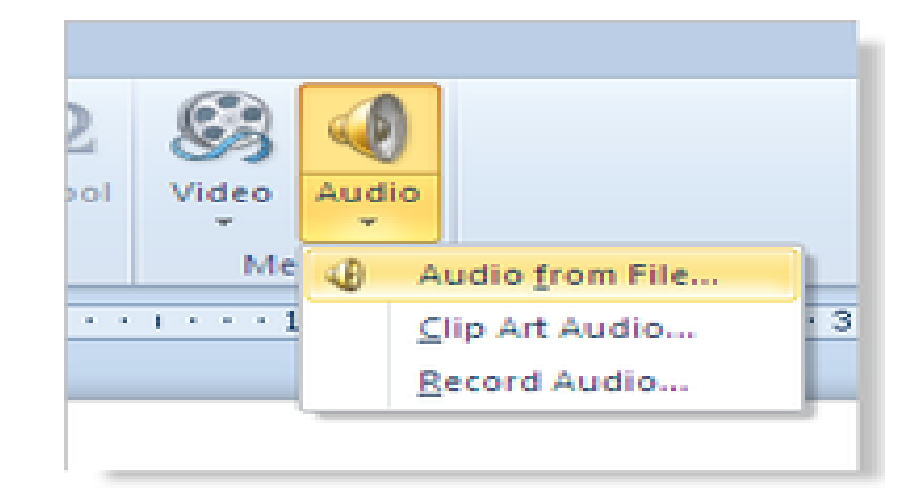

•Klikom na ikonicu **Video** otvara se padajući meni sa tri opcije:**Video from File...** - umetanje datoteke sa video zapisom

•Video from Web Site... - umetanje videa sa veb lookacije

•Clip Art Audio... - umetanje zvuka iz Clip Art kolekcije.

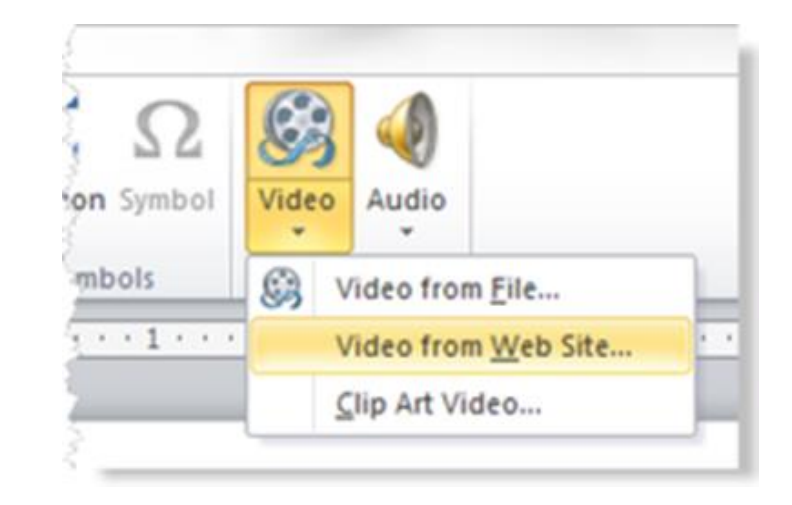

Po umetanju zvučne ili video datoteke pojavljuje de dijalog prozor gde birate da li će se zvuk/video automatski pokrenutu ili na klik mišem. Kod automatskog pokretanja reprodukcija zvuka/videa, počinje odmah kada se pređe na slajd, a kod reprodukcije na klik, zvuk/video počinje klikom na ikonicu zvuka, odnosno klikom na video.

#### ANIMACIJA OBJEKATA NA SLAJDU

 Animacijom objekata na slajdu se određuje način na koji se na slajdu pojavljuju tekst i objekti (slike, tabele, grafikoni...).
 Animirani objekti će svakako ulepšati prezentaciju, ali treba imati u vidu da ne treba postavljati previše animacija jer će to odvlačiti pažnju gledaoca od same suštine prezentacije.

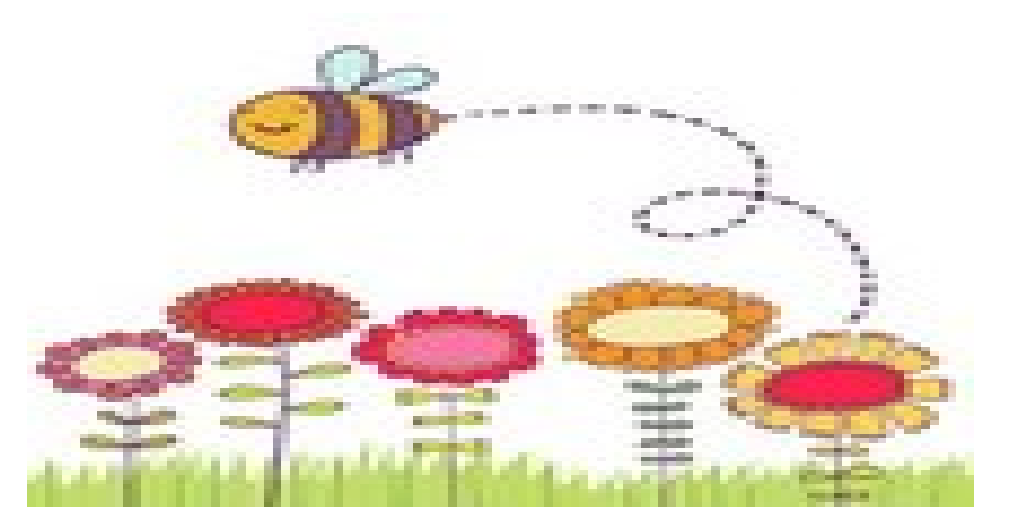

 Tekstovi se mogu animirati tako što se pojavljuje slovo po slovo, reč po reč, paragraf po paragraf. Pri ovim animacijama moguće je dodavati zvučne efekte. Slike tabele i druge objekte možete animirati tako što se pojavljuju i nestaju na različite načine i iz različitih pravaca.

#### Postavljanje animacija

Pre nego što tekstu ili objektu dodate animaciju, potrebnoga je označiti a zatim na kartici *Animations* izabrati neku od ponuđenih animacija iz grupe *Animations*.

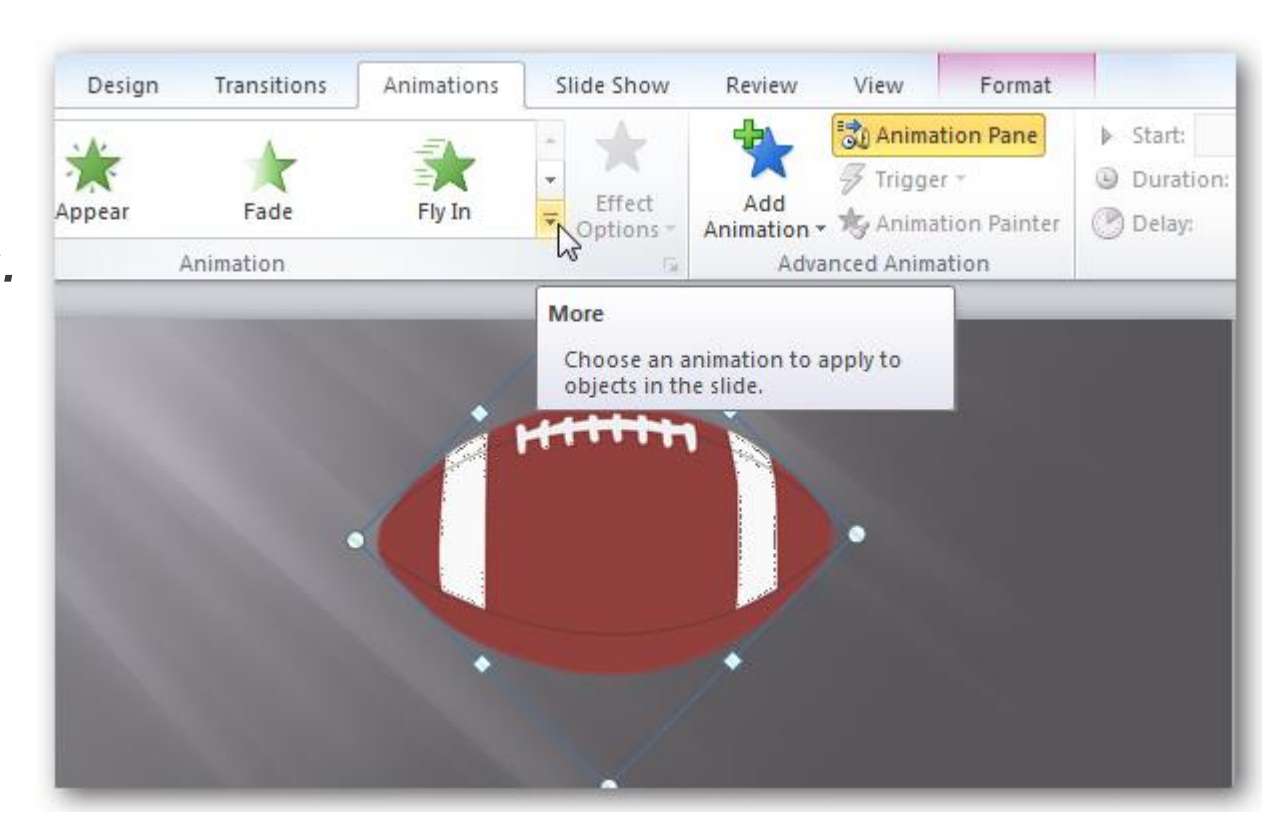

Animacije su grupisane u 4 kategorije:

- Entrance effects efekti ulaza objekta na ekran (zelena grupa)
- Exit effects efekti izlaza objekta sa ekrana (crvena grupa)
- Emphasis effects efekti naglašavanja objekta na ekranu (žuta grupa)
- Motion Paths efekti kretanja objekta po putanji koje mogu biti u vidu linije, luka, okreta, oblika, petlje ili po prilagođenoj putanji koju sami crtate.

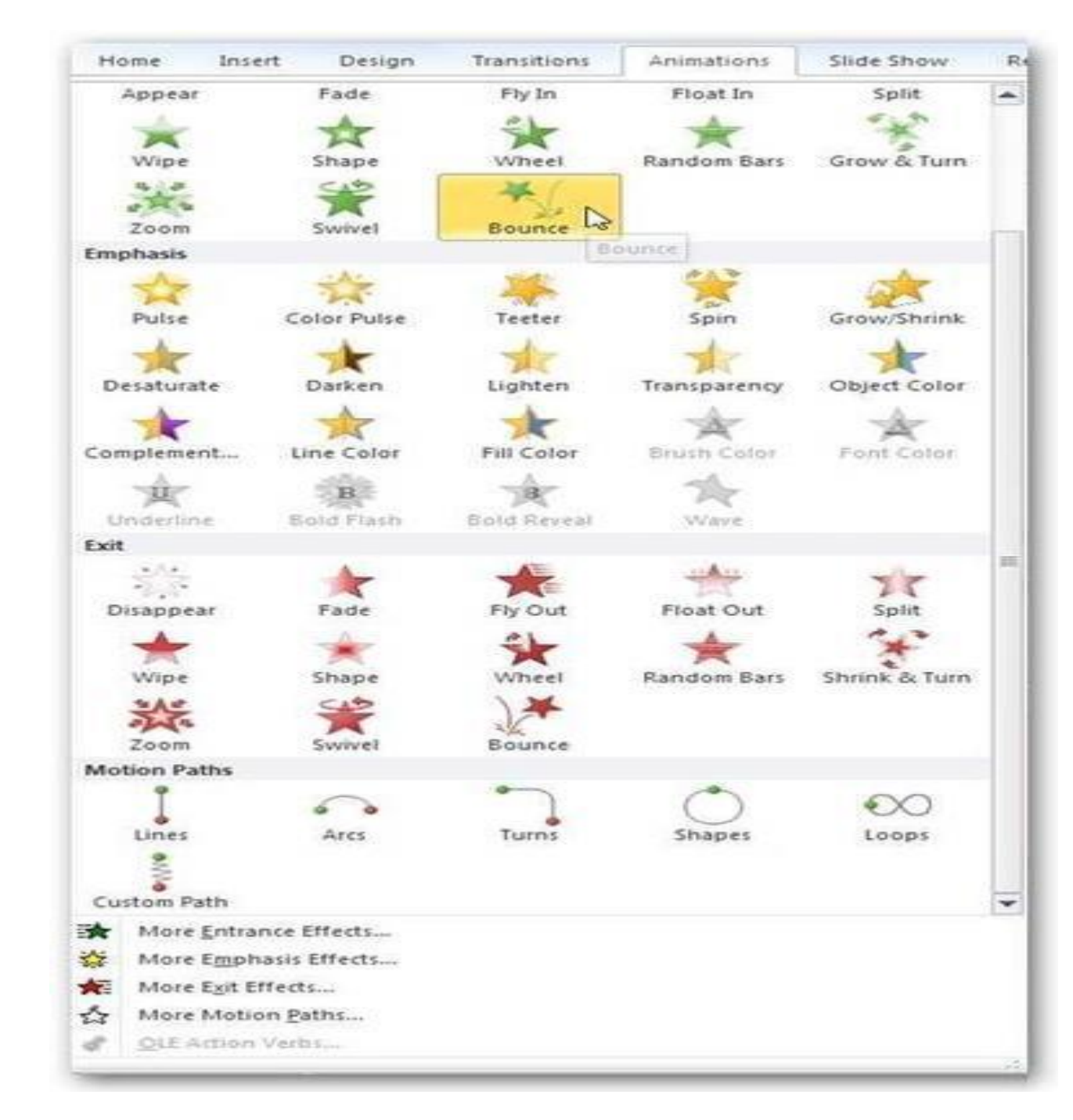

 Ukoliko izaberete neku od ponuđenih putanja, ona će se pojaviti kao tačkasta linija na izabranom objektu ili objektu teksta. Zelena strelica ukazuje na početak putanje, a crvena strelica ukazuje na njen završetak.

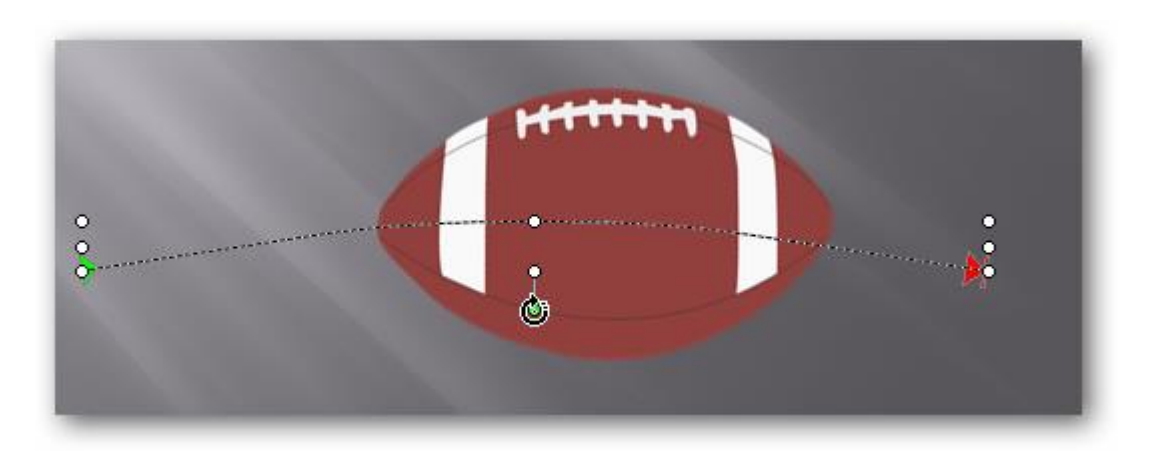

 Ukoliko želite još efekata odaberite jednu od stavki More... na dnu liste sa efektima.

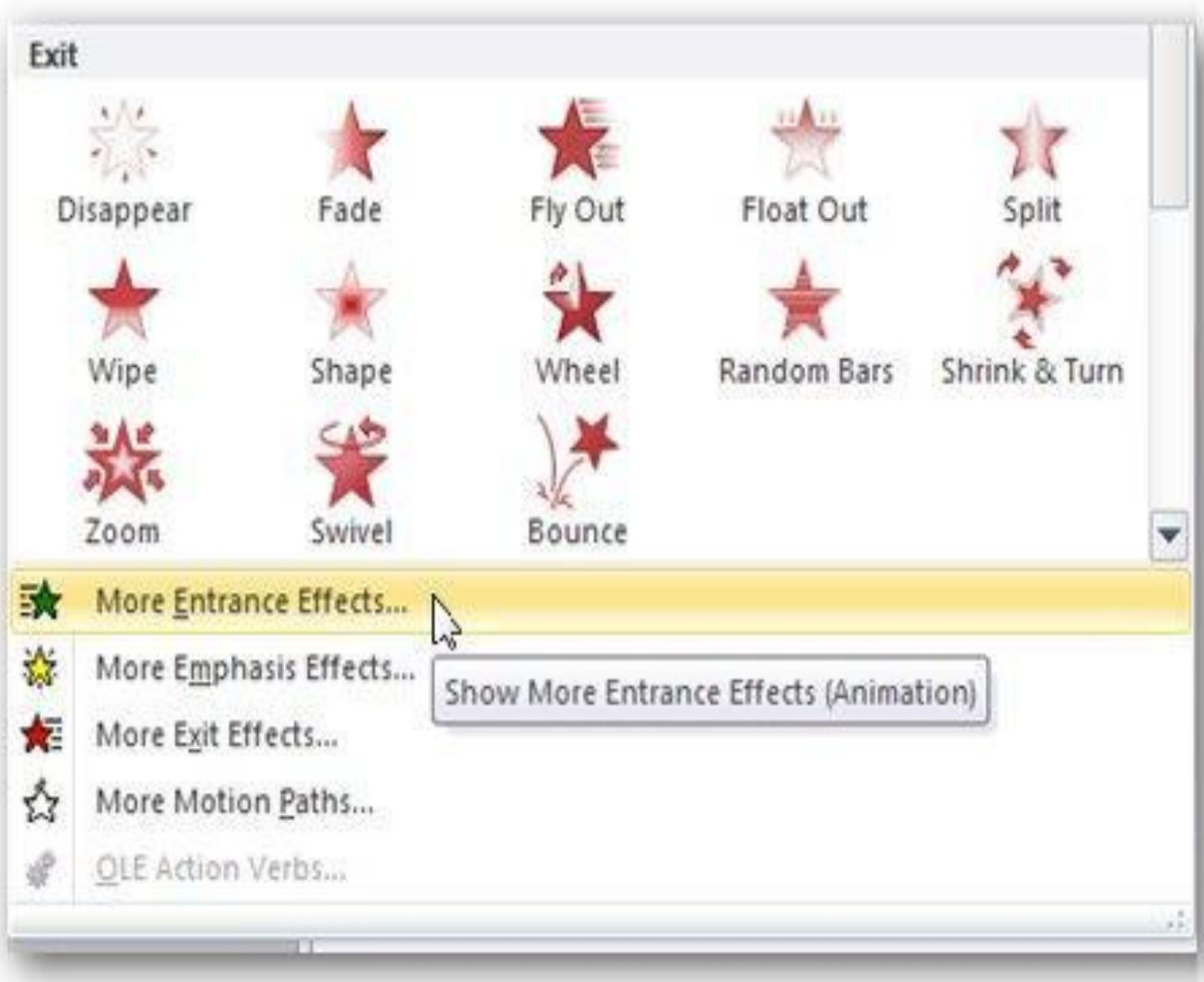

• Sada možete pogledati i izabrati efekat po želji.

### Višestruke animacije na objektu

1.Da biste primenili više animacija na jedan objekt, učinite sljedeće:odaberite tekst ili objekt u koji želite dodati više animacija

# 2.na kartici **Animations** kliknite na kliknite **Add animation**

3.dalji postupak izbora animacije je već opisan u prethodnom delu lekcije.

Animacije će se odvijati u redosledu kakom su postavljene.

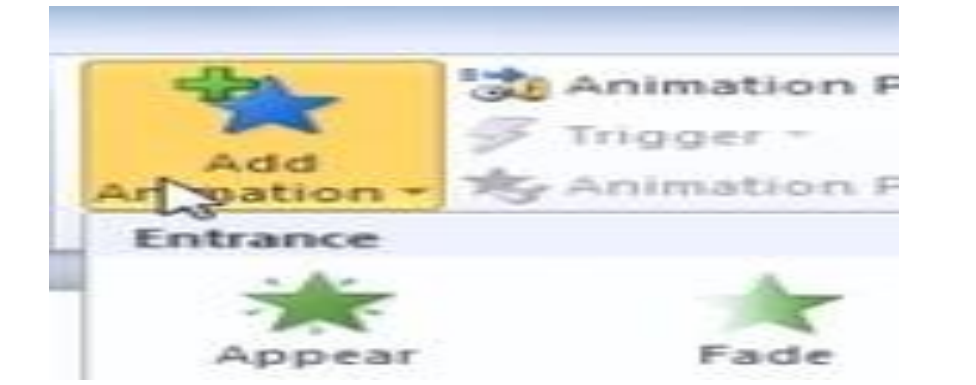

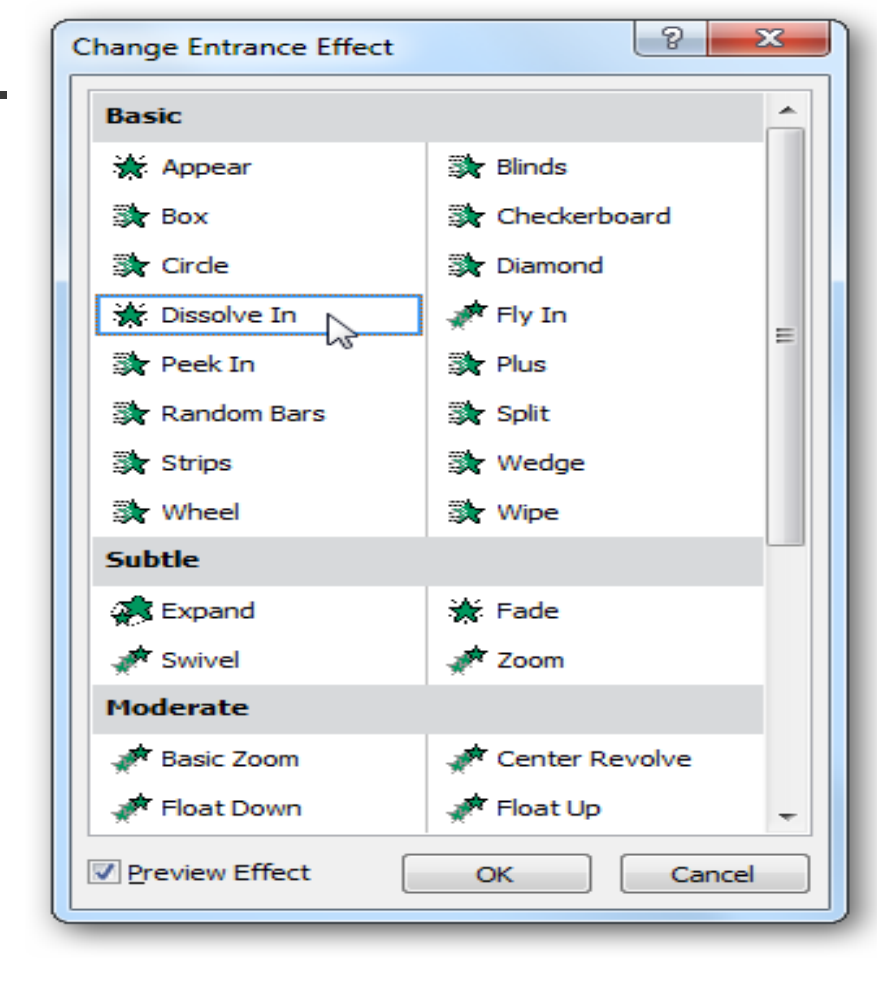

## Podešavanje animacija (Anemation Pane)

Listu svih animacija primenjenih u jednom slajdu možete videti ukoliko na kartici Animations kliknete na dugme **Animation Pane** čime će se otvoriti njegovo okno sa desne strane prozora programa.

**Brojevi** ispred animacija upućuju na redosled po kojem se odigravaju animacijski efekti. **Ikone** predstavljaju vrstu efekta. **Vremenske crte**predstavljaju trajanje efekata.

#### Tempiranje animacijskih efekata

 Početak animacijskog efekta se može podesiti na sledeći način: u Animation Pane-u odabrati animaciju
 na kartici Animations u delu Timing odabrati jednu od ponuđenih stavki Start padajućeg menija:

•On Click (ikona miša): animacijski efekat započinje klikom miša.

•With Previous (bez ikone): animacijski efekat započinje u isto vrijeme kada i prethodni efekt sa liste čime se kombinuje više efekata istovremeno.

•After Previous (ikona sata): animacijski efekat započinje neposredno nakon završetka izvođenja prethodnog efekta sa liste.

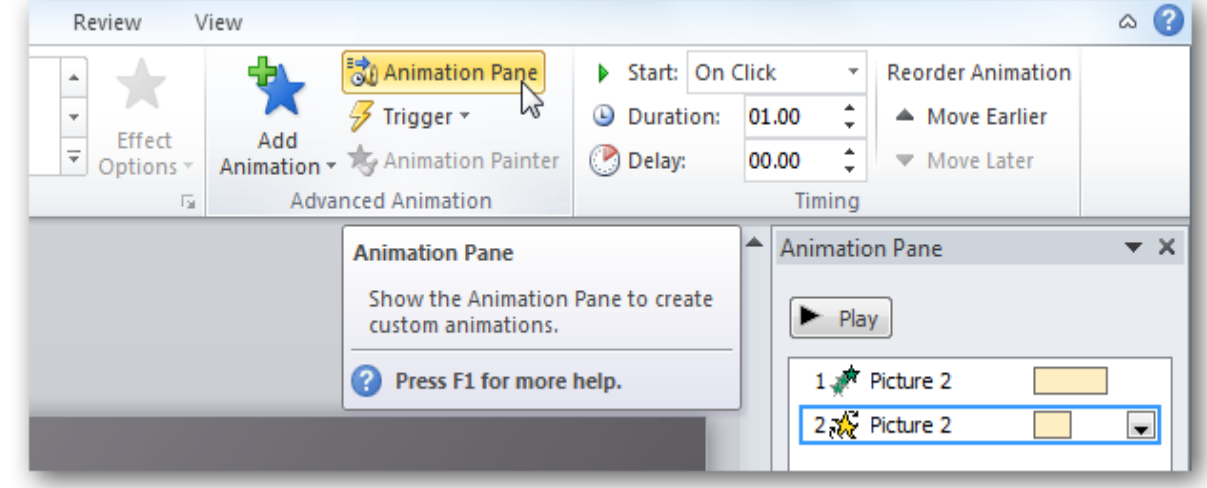

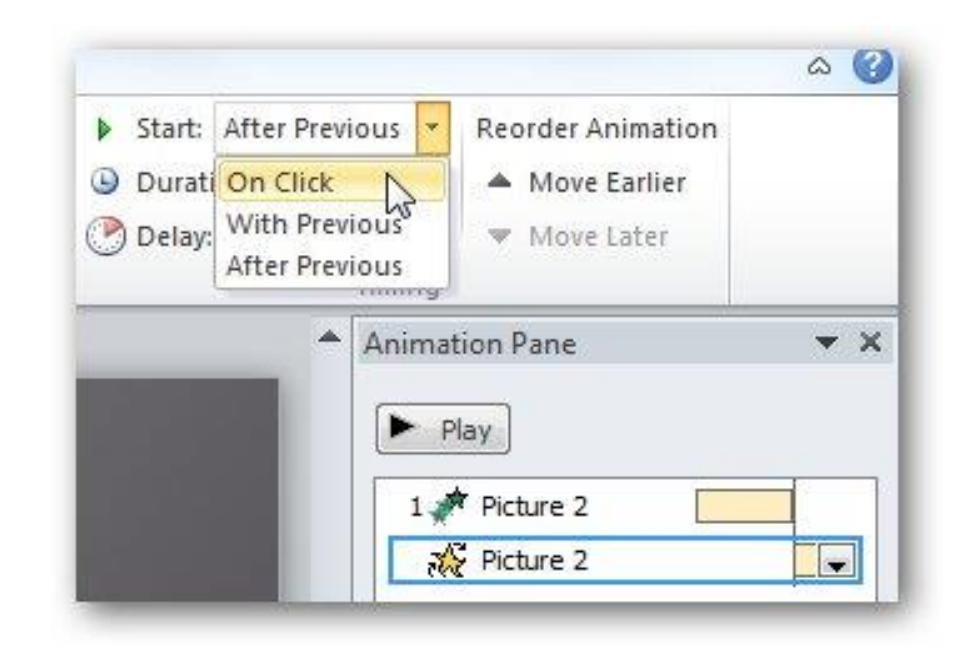

 Takođe, može se odrediti vreme trajanja svakog animacijskog efekta postavljanjem odgovarajuće vrednosti u polje Duration u istom delu Animations kartice.

Postavljanjem odgovarajuće vrednosti u polje **Delay** određujemo posle koliko vremena će animacijski efekat krenuti u odnosu na prethodnu animaciju.

| on                | 1 🎢 Picture 2                                         |     |
|-------------------|-------------------------------------------------------|-----|
|                   | Play the animation after a certain number of seconds. |     |
|                   | Animation Delay                                       | •   |
| anced Animation   | Timing                                                |     |
| Animation Painter | 🕐 Delay: 00.25 🚖 🔻 Move Later                         |     |
| 🐬 Trigger 🔹       | 🕒 Duration: 01.00 🌻 🔺 Move Earlier                    |     |
| 🖏 Animation Pane  | Start: After Previous 🔻 Reorder Animation             |     |
| w Review View     | 1                                                     | ۵ ( |

 U Powre Point prezentaciji moguće je postaviti animacijski efekat tako da se on pokrene klikom na neki drugi objekat.

To se postiže na sledeći način označavanje animacije u **Animation Pane** 

- klik na dugme Trigger na Animations kartici
- klik na stavku On Click of
- klik na ime željenog objekta.
- Na sledećoj slici je prikazano podešavanje pojavljivanja tekstualnog okvira Welcome to PowerPoint klikom na objekat pod nazivom Round Diagonal Corner Rectangle 3.

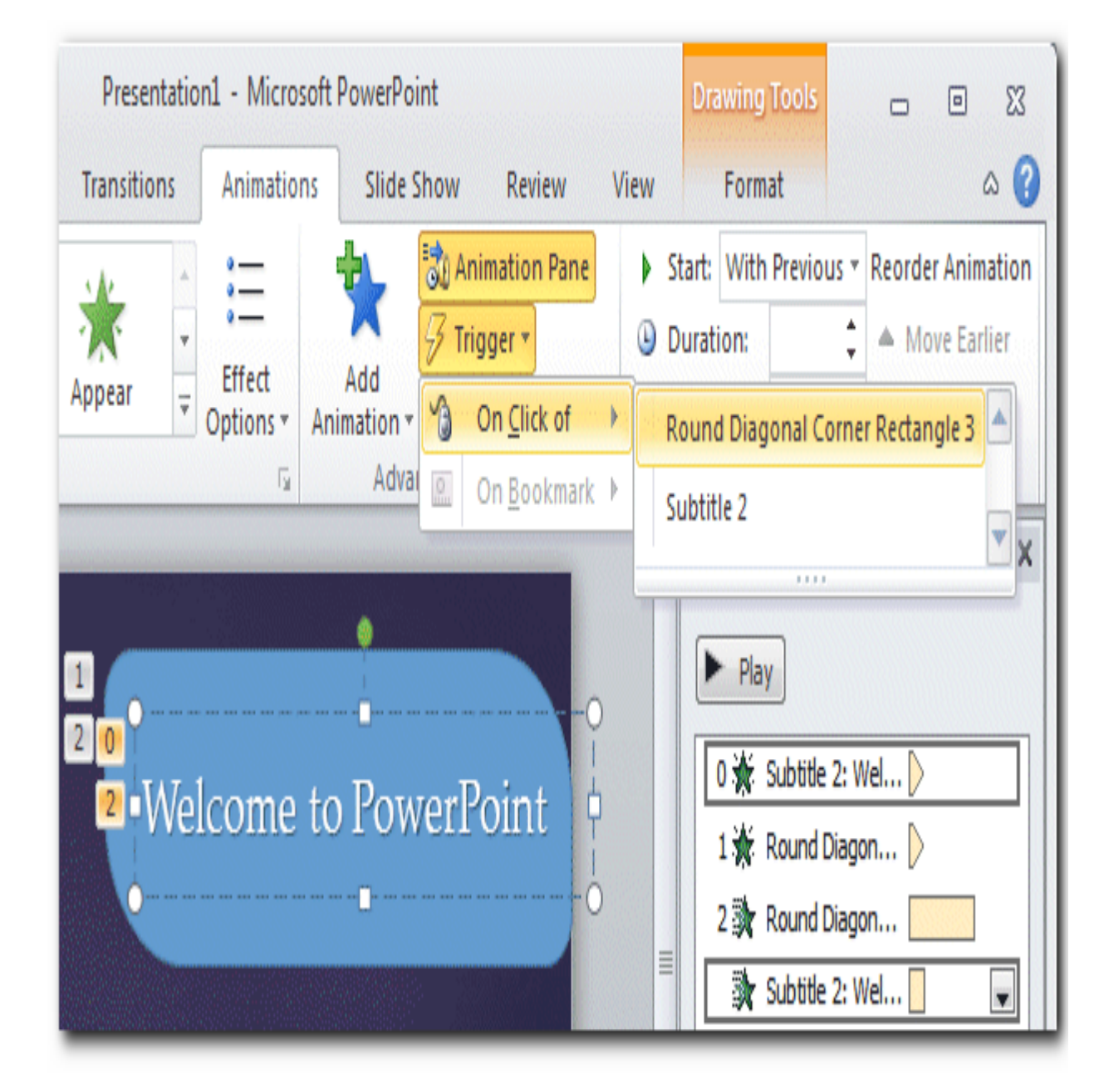

- Promena redosleda animacija
- Da biste promenili redosled animacija u listi u Animation panelu odaberite animaciju kojoj želite promeniti redosled pa na kartici Animations u grupi Timing u odjeljku Reorder Animation odaberite: Move Earlier da bi se animacija pojavila pre neke druge animacije u listi ili
- Move Later da bi se animacija pojavila nakon neke druge animacije u listi.

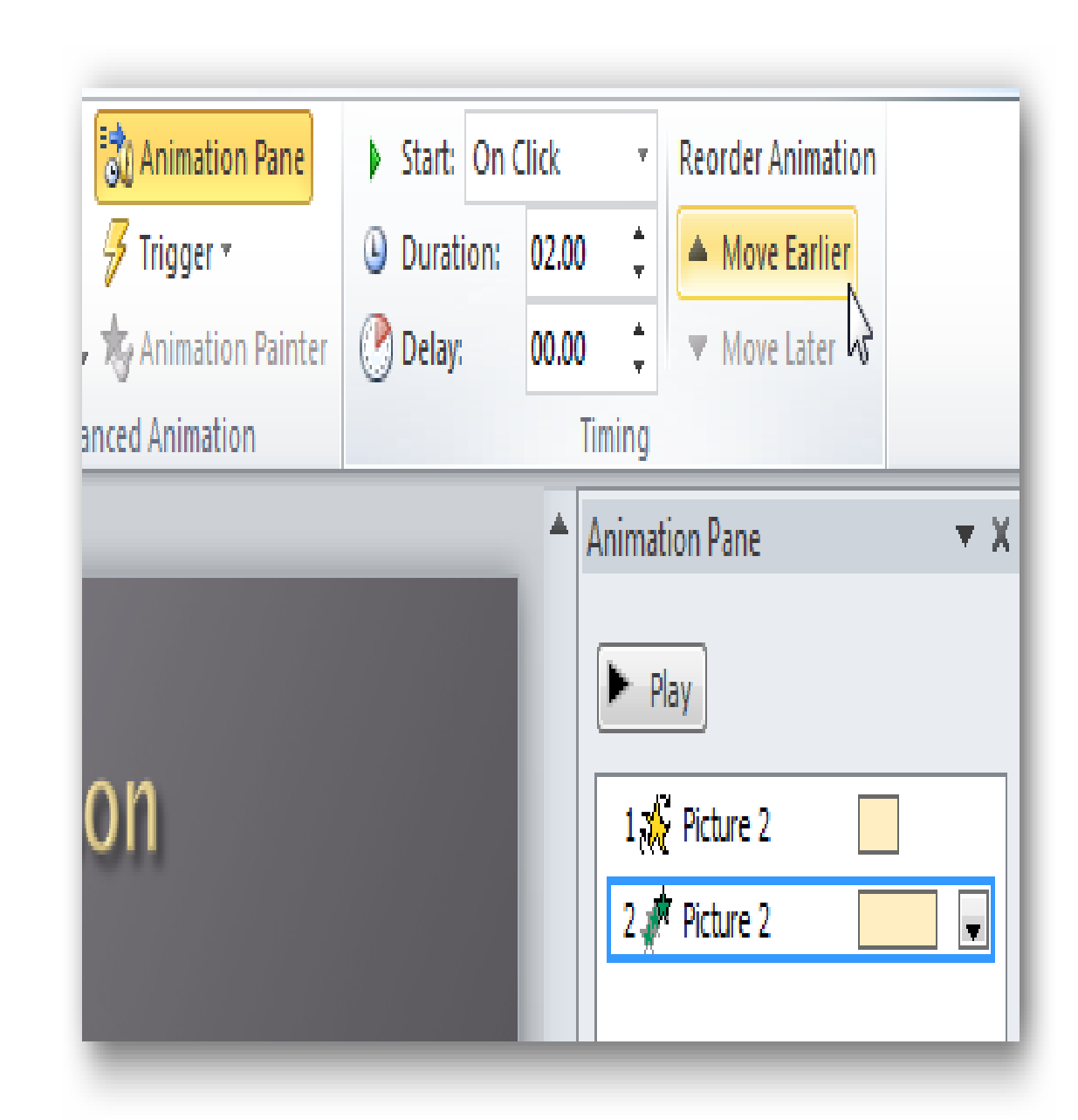

- Mogućnosti efekata (Effect Options)
- Ukoliko odabrana animacija ima mogućnost podešavanja na kartici **Animation** biće prikazano dugme Effect Options, odnosno u padajućem meniju odabrane animacije u Animation Pane postojaće istoimena stavka.

![](_page_33_Picture_2.jpeg)

 Prozor koji se otvara klikom na Effect Options sadrži promenljive opcije u delu Settings, zavisno od odabrane animacije. Takođe u ovom prozoru animaciji možemo dodati zvuk u delu Enchancements.

#### Brisanje animacije

Nepotrebnu animaciju objekta možete obrisati odabirom stavke **Remove**iz menija odabrane animacije u **Animation Pane**.

| A | rc Down                |                                          |           | 8 ×      |
|---|------------------------|------------------------------------------|-----------|----------|
|   | Effect Timing          |                                          |           |          |
|   | Settings               |                                          |           |          |
|   | Pat <u>h</u> :         | Unlocked                                 |           | -        |
|   | Smooth start:          |                                          | <br>1 sec | ÷        |
|   | Smooth e <u>n</u> d:   |                                          | <br>1 sec | ÷        |
|   | Bounce end:            | 0                                        | <br>0 sec | ÷        |
|   | Auto-reverse           |                                          |           |          |
|   | Enhancements           |                                          |           |          |
|   | Sound:                 | Applause                                 |           | - 4      |
|   | After animation:       | Chime<br>Click                           |           | <b>^</b> |
|   | Animate te <u>x</u> t: | Coin<br>Drum Roll<br>Explosion<br>Hammer |           | ters     |
|   |                        |                                          | ОК        | Cancel   |

![](_page_34_Picture_4.jpeg)

- Testiranje animacija
- Da bi pregledali postavljene animacije na slajdu kliknite na Previewdugme na Animation kartici ili Play dugme na Animation Pane.

![](_page_35_Figure_2.jpeg)

| Start: On O | Elick 🔹 | Reorder Animat | ion |
|-------------|---------|----------------|-----|
| Ouration:   | 02.00 🗘 | A Move Earlie  | r   |
| 🕐 Delay:    | 00.00 ‡ | Move Later     |     |
|             | Timing  |                |     |
|             | Anima   | Play           | • X |
|             | 2,3     | 🥇 Picture 2    |     |

# EFEKTI PRELAZA IZMEĐU SLAJDOVA

- Pored različitih prelaza efekata koji prate uvođenje objekata u slajd, za vreme prikazivanja moguće je pojedinim ili svim slajdovima pridružiti vizuelne i zvučne efekte prilikom prelaska sa jednog slajda na drugi. Ovi efekti se proizvode pre pojave slajda kome su pridruženi.
- Isto tako moguće je pojedinim ili svim slajdovima odrediti vreme prikazivanja na ekranu. Po isteku tog vremena automatski se prelazi na sledeći slajd.

 Pre nego što se slajdu dodeli efekat, potrebno ga je označiti klikom na minijaturu slajda s leve strane prozora u Normal View prikazu. Zatim, na kartici *Transition*, pod grupom *Transition to This Slide*, birate neki od ponuđenih efekata.

![](_page_37_Figure_1.jpeg)

- Svaki od efekata ima svoje varijacije koje možete odabrati klikom na dugme Effect Options koje se nalazi tik uz listu ponuđenih efekata.
- U grupi *Timing* možete postaviti i neke dodatne opcije: Zvuk (Sound) – odabir audio datoteke koja će predstavljati zvučni efekt prelaza između dva slajda;
- **Trajanje (***Duration***)** postavljanje vremena trajanja prelaza;
- Primeni na sve (Apply to all) odabrane efekte prelaza postavlja na sve slajdove u prezentaciji;
- Na klik mišem (On Mouse Click) kada je označena ova opcija, prelazak na drugi slajd se aktivira klikom na levi taster miša;
- Nakon (After) određuje vremenski period nakon kojeg će se dogoditi prelaz na sledeći slajd.

![](_page_38_Picture_6.jpeg)

Dugme Preview koristite za pregled postavljenih efekata na slajdu.

![](_page_39_Picture_1.jpeg)

U slajd prezentacije mogu se uneti i veze prema drugim datotekama na računaru ili veb mestima. Veze se mogu postaviti na tekst, slike ili druge objekte, ali i na akciona dugmad koja možemo sami kreirati dajući im željeni izgled.

#### Umetanje hiperveze

Veza se postavlja tako što se na slajdu označi objekat na koji se postavlja veza i zatim klikne na dugme **Hyperlink** koje se nalazi na **Insert** kartici.

![](_page_39_Picture_5.jpeg)

- 1.<u>Da bi kreirali **vezu ka drugom slajdu** u prezentaciji</u> treba da:desnim tasterom miša kliknete na selektovani objekat, i odaberete **Hyperlink**.
- 2.na desnoj strani otvorenog dijalog prozora odaberete Place in this Document
- 3.iz liste slajdova odaberite slajd prema kome treba biti postavljena veza
- 4.potvrdite kreiranje veze klikom na dugme OK.

![](_page_40_Picture_4.jpeg)

- Da bi kreirali vezu ka datoteci na računaru tasterom miša kliknete na selektovani objekat, i odaberete Hyperlink.
- 2.na desnoj strani otvorenog dijalog prozora odaberete Existing File or Web Page
- 3.pronađite i označite datoteku na vašem računaru
- 4.potvrdite kreiranje veze klikom na dugme **OK**.

| Insert Hyperlink               | _                        |                                                       | ? ×       |
|--------------------------------|--------------------------|-------------------------------------------------------|-----------|
| Link to:                       | Text to displa           | y: The most recent copy of our monthly report         | ScreenTip |
| Existing File or<br>Web Page   | Look in:                 | Corporate                                             | Bookmark  |
| Place in This                  | Current<br>Folder        | Design Financial Statements HR                        |           |
| Document                       | Browsed<br>Pages         | Planning Monthly Report January 2010                  |           |
| Create <u>N</u> ew<br>Document | Re <u>c</u> ent<br>Files |                                                       |           |
| E-mail Address                 | Address:                 | H:\AdWorks\Corporate\Monthly Report January 2010.docx |           |
|                                |                          |                                                       | Cancel    |

- <u>Ukoliko je potrebno postaviti vezu ka odreženom veb-mestu</u>, umesto odabira datoteke na računaru, u polju Adress potrebno je uneti njegovu URL adresu.</u>
- Četvrta mogućnost jeste kreiranje veze ka e-mail adresi odabirom E-mail Address na desnoj strani dijalog prozora i unosom željene elektronske adrese u polju Address.

- Kreiranje akcionih dugmadi
- Drugi način povezivanja sa dokumentom, veb stranom ili drugim slajdom u prezentaciji jeste kreiranje akcijskog dugmeta. Kada neko klikne na akcijsko dugme, postavljena veza će vas odvesti na željenu lokaciju (otvoriti dokument ili veb stranu ili preći na drugi slajd)
- <u>Da bi kreirali akciono dugme na</u> <u>slajdu</u> primenite sledeći postupak:na **Insert** kartici kliknite na **Shapes** dugme i odaberite jedno od ponuđenih dugmadi sa dna padajuće liste

| Insert | Design | Transitions    | Animation                              | s Slide                                  | Show                 | R |
|--------|--------|----------------|----------------------------------------|------------------------------------------|----------------------|---|
|        |        |                |                                        |                                          |                      |   |
| Screer | Album  | Shapes Smar    | rtArt Chart                            | Hyperlink                                | Action               |   |
| Images |        | Recently Us    | ed Shapes                              |                                          |                      |   |
|        |        | 🔜 📐 🔪 [        |                                        | $\ \ \ \ \ \ \ \ \ \ \ \ \ \ \ \ \ \ \ $ | > 🕂 🕓                |   |
|        |        | \$ ~ ~ ·       | { } 🏡 🚽                                |                                          |                      |   |
|        |        | Lines          |                                        |                                          |                      |   |
|        |        | - / / / /      | ᠋᠇ᠼᡃᡗᡵ᠈                                | <u></u>                                  | 10%                  |   |
|        |        | Rectangles     |                                        |                                          |                      |   |
|        |        |                |                                        |                                          |                      |   |
|        |        | Basic Shape    | es                                     | ~ ~ ~ ~                                  |                      |   |
|        |        |                |                                        |                                          |                      |   |
|        |        |                |                                        |                                          |                      |   |
|        |        |                | ိမှုမ္ခံျ                              | × ₹ © ((                                 | $\sim$ $\sim$ $\sim$ |   |
|        |        | UQU            | J ( )                                  |                                          |                      |   |
|        |        |                | vs<br>II A-N <>                        | ം വിം കിര                                | 5 A A                |   |
|        |        |                | ~~~~~~~~~~~~~~~~~~~~~~~~~~~~~~~~~~~~~~ |                                          | ∼ലല                  |   |
|        |        |                | ( & "\_ <del>_</del>                   | / 2/ Lr/ 2                               | ç vi 🛄               |   |
|        |        | elle effe afte |                                        |                                          |                      |   |
|        |        |                | napes                                  |                                          |                      |   |
|        |        | Elowchart      |                                        |                                          |                      |   |
|        |        |                |                                        |                                          |                      |   |
|        |        |                |                                        |                                          |                      |   |
|        |        | l čění         |                                        |                                          |                      |   |
|        |        | Stars and B    | anners                                 |                                          |                      |   |
|        |        |                |                                        | ) (0) (2) (6                             | ) () ()              |   |
|        |        |                | កំព័ត់                                 | 100                                      | * *** ***            |   |
|        |        | Callouts       |                                        | 2.00                                     |                      |   |
|        |        |                | 5, 0, 0, C                             | h an an                                  |                      |   |
|        |        |                |                                        |                                          |                      |   |
|        |        | Action Butt    | ons                                    |                                          |                      | - |
|        |        |                | ▶ (2) (2) (4)                          | ) 🖻 🖸 🖾                                  | : 🔋 🗌                | - |
|        |        | Action         | Button: Forv                           | vard or Nex                              | t                    |   |
|        |        |                |                                        | _                                        | _                    |   |

- postavite dugme na željeno mesto na slajdu
- pojaviće se Action
   Settings dialog prozor
- odaberite Mouse Click karticu
- u Action on click odeljku, odaberite Hyperlink to:, a zatim otvorite padajuću listu i iz nje odaberite jednu od ponuđenih opcija

| Action Settings                                                                                                    | ? X      |
|----------------------------------------------------------------------------------------------------|----------|
| Mouse Click Mouse Over                                                                                                    |          |
| Action on click                                                                                                    |          |
| <u>None</u>                                                                                                    |          |
| Operation Description of the second second secon |          |
| First Slide                                                                                                    |          |
| East Slide                                                                                                    |          |
| Last Slide Viewed                                                                                                    |          |
| Custom Show                                                                                                    |          |
| Slide                                                                                                    |          |
| Other PowerPoint Presentation                                                                                                    |          |
|                                                                                                    |          |
| Play sound:                                                                                                    |          |
| [No Sound]                                                                                                    | <b>_</b> |
| ✓ Highlight dick                                                                                                    |          |
|                                                                                                    |          |
| ОК                                                                                                    | Cancel   |

 čekirajte Play Sound polje ukoliko želite da se čuje odabrani zvuk kada se klikne na dugme; možete odabrati jedan od ponuđenih zvukova iz padajuće liste ili odabrati Other sound da bi odabrali audio datoteku sa vašeg računara

| Action Settings                                                            | 8 ×    |
|----------------------------------------------------------------------------|--------|
| Mouse Click Mouse Over                                                     |        |
| Action on click                                                            |        |
| © <u>N</u> one                                                             |        |
| <u>     Hyperlink to:</u>                                                  |        |
| First Slide                                                                | -      |
| © Run program:                                                             |        |
|                                                                            | Browse |
| Run <u>m</u> acro:                                                         |        |
|                                                                            | -      |
| Object action:                                                             |        |
|                                                                            | -      |
| Play sound:                                                                |        |
| [No Sound]                                                                 |        |
| [No Sound]<br>[Stop Previous Sound]<br>Applause<br>Arrow<br>Bomb<br>Breeze |        |
| Camera<br>Cash Register<br>Chime<br>Click<br>Coin                          | -      |

- 1.<u>Da biste naknadno **promenili**</u> **<u>akciju</u>** koja se odvija klikom na dugme potrebno je da:označite akciono dugme
- 2.kliknete na **Action** dugme koje se nalazi na Insert kartici u okviru **Link** grupe.
- 3.u otvorenom **Action Settings** dijalog prozoru promenite događaj ili hiperlink
- 4.da bi potvrdili promenu, kliknite na **OK** dugme.

| 1    | nsert [                               | )esign | Transition | ns An     | imations          | Slide                 | show   | Revi |
|------|---------------------------------------|--------|------------|-----------|-------------------|-----------------------|--------|------|
| Clip | Screensho                             | Photo  | 5 Shapes   | Smart Art | <b>1</b><br>Chart | <b>Q</b><br>Hyperlink | Action | A    |
| Art  | T T T T T T T T T T T T T T T T T T T | Album  | *          | hutedian  | ernin,            | Lial                  | - De   | Bol  |

 Izgled akcionog dugmeta možete promeniti na isti način kao što menjate izgled bilo kog Shapes oblika, preko Drawing Tools / Format kartice.

| Lesson 20 - Microsoft PowerPoint |               |                                                            |                                              |                   |            | Drawing Tools |
|----------------------------------|---------------|------------------------------------------------------------|----------------------------------------------|-------------------|------------|---------------|
| Insert Design                    | Transitions A | nimations                                                  | Slide Show                                   | Review            | View       | Format        |
| Abc                              | Abc Abc       | <ul> <li>▲ ▲ Sh</li> <li>✓ ☑ Sh</li> <li>✓ ☑ Sh</li> </ul> | ape Fill ▼<br>ape Outline ▼<br>ape Effects ▼ | Quick<br>Styles + | • 4<br>• 4 | Bring Forward |
|                                  | Shape Styl    | es                                                         | 5                                            | WordArt Style:    | 5 G        | Arrange       |

| Design                                                  | Transitions | Animations                                                          | Slide Show                                   | Review | \   |  |
|---------------------------------------------------------|-------------|---------------------------------------------------------------------|----------------------------------------------|--------|-----|--|
| Abc                                                     | Abc Shap    | Abc 🗸 🏠 Shi<br>C C Shi<br>C Shi<br>C Shi<br>C Shi<br>C Shi<br>C Shi | ape Fill *<br>ape Outline *<br>ape Effects * | Α      | Woi |  |
| More<br>Choose a visual style for the shape<br>or line. |             |                                                                     |                                              |        |     |  |

| ert | Design               | Transitions   | Animations                     | Slide Show                                              | Review                                                                                                    |
|-----|----------------------|---------------|--------------------------------|---------------------------------------------------------|----------------------------------------------------------------------------------------------------|
| C E | dit Shape 👻          |               |                                | 🔺 🆄 Shape F                                             | ill *                                                                                                    |
| P   | Cha <u>ng</u> e Sha  | pe 🕨 Re       | ectangles                      |                                                         |                                                                                                    |
| 7   | Edit Points          |               |                                |                                                         |                                                                                                    |
| P   | Peroute Con          | B             | asic Shapes                    |                                                         |                                                                                                    |
| L.Y | Kerou <u>r</u> e con |               |                                | $\diamond \bigcirc \bigcirc \bigcirc \bigcirc \bigcirc$ | 8 10 12                                                                                                    |
|     |                      |               |                                | ╘∕⊹⊜б                                                   |                                                                                                    |
|     |                      | $\square$     | $\otimes \frown \square \odot$ | V 🖉 🔅 🔇 🤇                                               | ≌¬()                                                                                                    |
|     |                      | 0             | $() < \}$                      |                                                         |                                                                                                    |
|     |                      | В             | ock Arrows                     |                                                         |                                                                                                    |
|     |                      |               | (\$\\$\\$\\$\\$\\$             | ၳ୲ୢ୷୷୷୲ୖୄ୲                                              | විද්ධ 🛛                                                                                                    |
|     |                      | 5             | A COM COM                      | ₽₽₽₽₽₽                                                  | ₽ <del>4</del>   12                                                                                              |
|     |                      |               | Right Arrow                    |                                                         |                                                                                                    |
|     |                      | Ed            | quation Shapes                 |                                                         |                                                                                                    |
|     |                      |               |                                | FA                                                      |                                                                                                    |
|     |                      | FI            | owchart                        |                                                         |                                                                                                    |
|     |                      |               |                                |                                                         |                                                                                                    |
|     |                      | •             | $\Box \Box \Box \otimes$       |                                                         |                                                                                                    |
|     |                      |               | . 🗇 💷 🔘                        |                                                         |                                                                                                    |
|     |                      | St            | ars and Banners                |                                                         |                                                                                                    |
|     |                      | - ANA         | * 🏶 🔶 🏠 🕸                      | 🗘 🖲 🛞 🏟 🔅                                               | i) 😳 😳 🖕                                                                                                    |
|     |                      | ्राज्य व्यक्त | 234 위원 🗍                       | ≓≈¤                                                     |                                                                                                    |
|     |                      | G             | allouts                        |                                                         |                                                                                                    |
|     |                      |               | I 💭 💬 💭 .                      | /□ /□ /□ /□ /□                                          | (iii / iii / iii / iii / iii / iii / iii / iii / iii / iii / iii / iii / iii / iii / iii / iii / iii / iii / iii |
|     |                      |               | or ar ar                       |                                                         |                                                                                                    |
|     |                      | A             | ction Buttons                  |                                                         |                                                                                                    |
|     |                      |               | D 1 1 1 1                      | © ¥ 7 C .                                               | 1: 🔋 🗔 🔽                                                                                                    |
|     |                      |               |                                |                                                         |                                                                                                    |